# DATAMASTER II

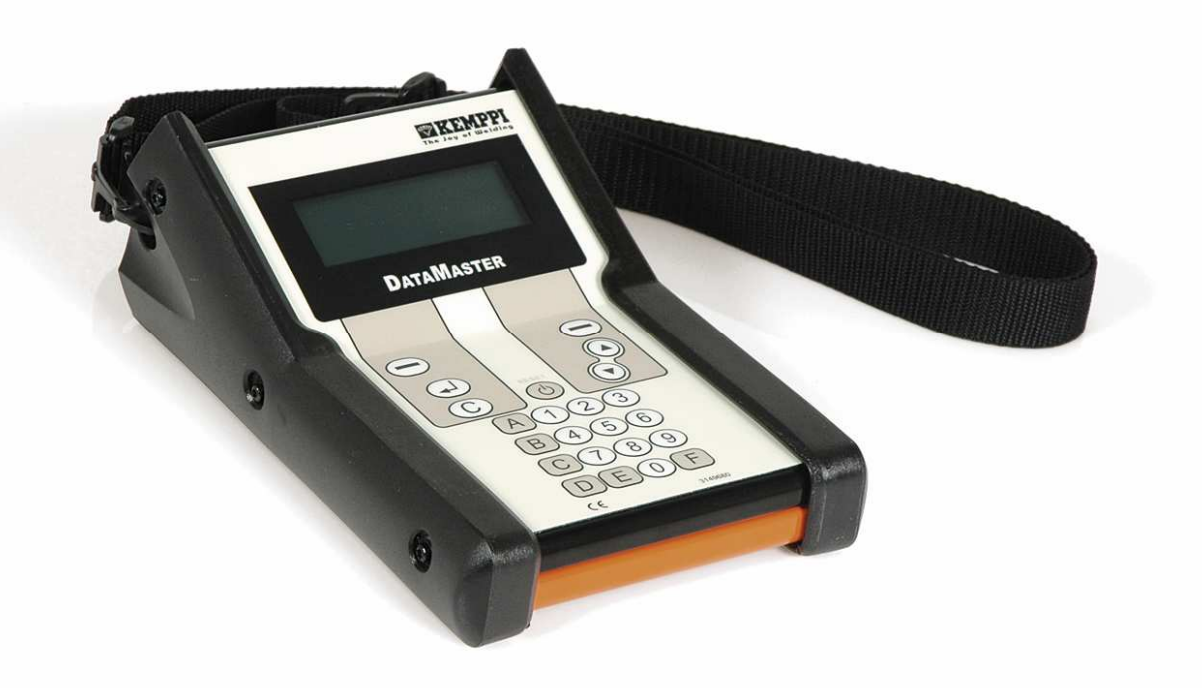

Operating Manual Version 2.0

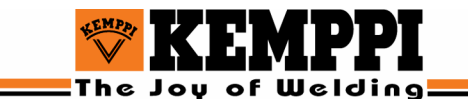

# Table of contents

| 1. PREFACE                                                            | 4  |
|-----------------------------------------------------------------------|----|
| 1.1. GENERAL                                                          | 4  |
| 1.2. PRODUCT INTRODUCTION                                             | 4  |
| 1.2.1. Memory function compatibility                                  | 4  |
| 1.2.2. Programming function compatibility                             | 4  |
| 1.3. OPERATION SAFETY                                                 | 5  |
| 2. INSTALLATION                                                       | 6  |
| 2.1. UNPACKING THE PRODUCT                                            | 6  |
| 2.2. OPERATING ENVIRONMENT                                            | 6  |
| 2.3. SERIAL NUMBER                                                    | 6  |
| 2.4. INSTALLATION AND MAIN PARTS                                      | 6  |
| 2.4.1. DataMaster II keypad                                           | 6  |
| 2.5. CABLE CONNECTIONS                                                | 7  |
| 2.5.1. DataMaster II connectors                                       | 7  |
| 2.5.2. Renesas programming connection                                 | 8  |
| 2.5.3. MasterTig MLS programming connection                           | 8  |
| 2.5.4. MasterTig MLS calibration connection                           | 8  |
| 2.5.5. Mastertig AC/DC programming connection                         | 8  |
| 2.5.6. PRO connection                                                 | 8  |
| 2.5.7. CAN connection                                                 | 8  |
| 2.5.8. AC/DC connection                                               | 9  |
| 2.5.9. $FastMig^{TM}$ connection                                      | 9  |
| 2.5.10. PC connection                                                 | 9  |
| 2.6. INSTALLING THE SOFTWARE                                          | 10 |
| 2.6.1. Installing the DataMaster II PC software                       | 10 |
| 2.6.2. Installing the virtual COM port driver                         | 12 |
| 2.6.3. Uninstalling the virtual COM port driver                       | 12 |
| 2.0.4. RS-232 port                                                    | 12 |
| 3. DATAMASTER II PC SOFTWARE                                          | 13 |
| 3.1. SUPPORTED FILE TYPES                                             | 13 |
| 3.2. EDITING DATAMASTER II MEMORY CONTENT                             | 13 |
| 3.2.1. Starting the DataMaster PC software                            | 13 |
| 3.2.2. Reading the memory content                                     | 14 |
| 3.3. SENDING DATA FROM PC TO DATAMASTER II                            | 16 |
| 3.3.1. Sending program code to DataMaster II                          | 16 |
| 3.3.2. Erasing DataMaster memory block                                | 17 |
| 3.4. MASTERTIG MLS MEMORY FUNCTIONS                                   | 18 |
| 3.4.1. Setting MTM panel memory channels on your PC                   | 18 |
| 3.4.2. Transmitting memory and setup values to DataMaster II or panel | 20 |
| 3.5. MASTERTIG MLS SETUP FUNCTIONS                                    | 21 |
| 3.5.1. Setting up the MTM panel Setup values on your PC               | 21 |
| 3.5.2. Saving the memory and setup settings to PC                     | 23 |
| 3.6. PRINTING MASTERTIG MIM PANEL VALUES                              | 23 |
| 3.0.1. Printing the MIM panel values                                  | 23 |
| 3.6.2. Printing the setup values                                      | 23 |
| 4. USING THE DATAMASTER II                                            | 24 |
| 4.1. DATAMASTER II MENU                                               | 24 |
| 4.1.1. DataMaster II menu map                                         | 25 |
| 4.2. RENESAS FUNCTIONS                                                | 29 |
|                                                                       | 00 |
| 4.2.1. Program RENESAS flash memory using UARI mode                   | 29 |

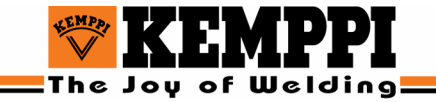

| 4.2.3. Programming RENESAS flash memory using CAN bus. |        |
|--------------------------------------------------------|--------|
| 4.2.4. Renesas setting                                 |        |
| 4.2.3.1 Renesas baud rate selection                    |        |
| 4.2.3.2 Setting a new ID number                        |        |
| 4.3. INTEL/PRO FUNCTIONS                               |        |
| 4.3.1. Writing a PRO program                           |        |
| 4.4. INTEL/AC/DC FUNCTIONS                             |        |
| 4.4.1. Writing an AC/DC program                        |        |
| 4.5. ST//MLS FUNCTIONS                                 |        |
| 4.5.1. Writing an MLS Program                          |        |
| 4.5.2. Copying MLS program from panel to DataMaster    |        |
| 4.5.3. Erasing MLS memory and setup parameters         |        |
| 4.5.4. Copying MLS memory and setup from panel         |        |
| 4.5.5. Writing MLS memory and setup to panel           |        |
| 4.5.0. Setting MLS/S17 reset detay                     |        |
| 4.0. DATAMASTER II SETTINGS                            |        |
| 4.0.1. Residing Datamaster factory setting             |        |
| 4.0.2. Eruse uit memory<br>4.6.3 Backlight setting     |        |
| 4.6.7. Backlight automatic time setting                |        |
| 4.7 DATAMASTER II DI LMODES                            | 41     |
| 471 DII6 Mode                                          | 41     |
| 472 DLI 30 Mode                                        | 41     |
| 4.8. CALIBRATION FUNCTIONS                             |        |
| 4.8.1. DC MLS calibration                              |        |
| 4.8.2. ACDC MLS calibration                            |        |
| 4.8.3. Kempact pulse calibration                       |        |
| 12.1.1. MinarcTIG calibration                          |        |
| 4.9. DATAMASTER 'AUTO OFF' FEATURE                     |        |
| 4.10. SPECIAL FUNCTION KEYS A-F                        |        |
| 4.11. DATAMASTER RESET KEY FUNCTION                    |        |
| 5 DATAMASTER II MAINTENANCE                            | 53     |
|                                                        |        |
| 5.1. MAINTENANCE                                       |        |
| 12.1.2. Battery maintenance                            |        |
| 5.1. UKDEKING NUMBERS                                  |        |
| 5.2. IROUBLESHOUTING                                   |        |
| 12.1.3. 1 roubleshooting the DataMaster II             |        |
| 12.1.4. Troubleshooting the programming routines       |        |
| 12.1.5. 110 ubies housing the culturation fournes      |        |
| 5.3 RECYCLING THE MACHINE                              |        |
|                                                        |        |
| 6. TECHNICAL DATA AND TERMS OF GUARAN                  | TEE 56 |
| 6.1. TECHNICAL DATA                                    |        |
| 6.2. TERMS OF OUAR ANTEE                               |        |

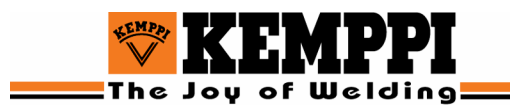

# 1. PREFACE

# 1.1. GENERAL

You have made a good choice in selecting a KEMPPI product. Properly installed and used, Kemppi products prove to be productive machines requiring only a small amount of maintenance.

This manual gives you a thorough understanding of the equipment. Read the manual carefully through before installing, operating, or maintaining the equipment for the first time. Pay extra attention to the warnings and the Operation safety section and follow their instructions at all times.

For further information on Kemppi products please contact your nearest Kemppi distributor or Kemppi Oy.

The specifications and designs presented in this manual are subject to change without a prior notice.

# **1.2. PRODUCT INTRODUCTION**

Kemppi DataMaster II is a general-purpose programming toolkit. It consists of the DataMaster II programming box, cables, battery charger and the PC Software.

#### 1.2.1. Memory function compatibility

- The full range of functionality is available with MTM control panel.
- Works also with the MTL and MTX panels, but without the memory functions (only setup and panel setting can be set).

#### 1.2.2. Programming function compatibility

- Kempact Pulse: Power Source/Panel.
- Kempact Automotive: Power Source/Panel.
- MasterTig ACDC MLS: Power Source/Panel.
- MasterTig MLS: Power Source/Panel.
- Pro.
- AC/DC.
- FastMig product family.
- WeldForce: Power Source/Panel.
- DataMaster I/II.

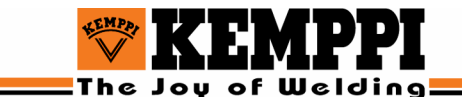

# **1.3. OPERATION SAFETY**

Please read these safety instructions carefully and follow them when installing, operating, and servicing the machine.

#### **Battery safety instructions**

- 1. Do not dispose of the battery in a fire. The cell may explode. Dispose of batteries according to local regulations.
- 2. Do not open or mutilate the battery. Released electrolyte is corrosive and may cause damage to eyes or skin. May be toxic if swallowed.
- 3. Discard worn out battery as soon as possible. Worn out batteries are more likely to leak.
- 4. Do not store this product or its battery in high temperatures. If batteries are stored in a freezer or refrigerator in order to extend their shelf life, they should be stabilised in room temperature prior to use.

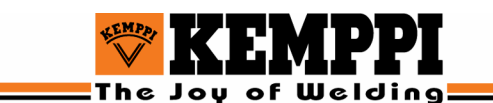

# 2. INSTALLATION

# 2.1. UNPACKING THE PRODUCT

The product is transported in a durable, recyclable package. After unpacking, you should check the contents to make sure that nothing has been damaged during the transportation.

Make also sure that the delivery corresponds to your order and that the delivery contains all the necessary instructions for installing and operating the equipment.

# 2.2. OPERATING ENVIRONMENT

When using the DataMaster II toolkit, do not expose the device to rain and direct sunshine.

# 2.3. SERIAL NUMBER

The serial number of the device is marked on the product plate. The serial number is used to identify the parts of a specific product. It is important to know the serial number of the device when ordering repair service or spare parts for the product.

# 2.4. INSTALLATION AND MAIN PARTS

#### 2.4.1. DataMaster II keypad

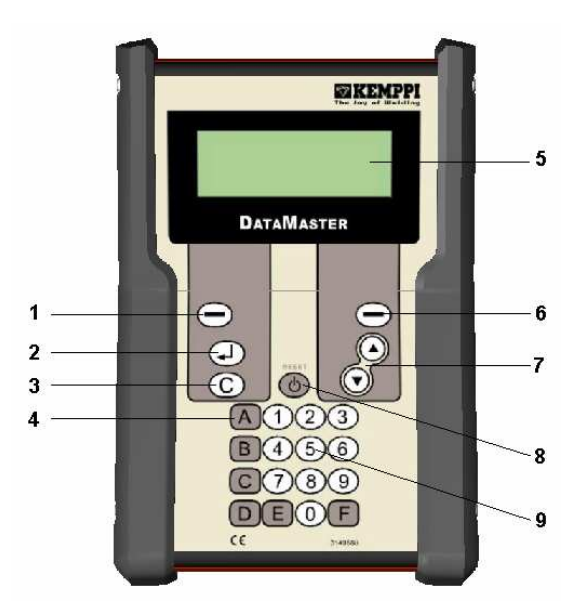

- 1. Left selection key.
- 2. Enter key (alternative select/start key).
- 3. Cancel/backspace key. Long press moves to the beginning of a menu.
- 4. A-F special function keys.
- 5. LCD display.
- 6. Right selection key.
- 7. Up and down arrow keys.
- 8. ON/OFF key and RESET key.
- 9. Standard number keypad.

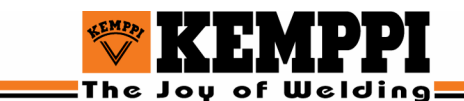

# 2.5. CABLE CONNECTIONS

#### 2.5.1. DataMaster II connectors

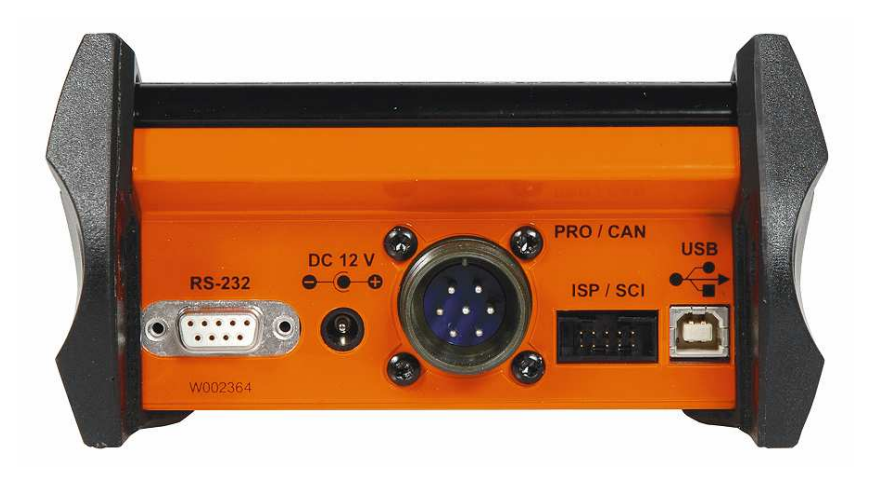

- RS-232 PC connector.
- DC 12V power connector (12V 600mA).
- PRO/CAN bus connector
- ISP/SCI connector.
- USB connector for PC.

#### **PRO/CAN** connector

To PRO/CAN connector you can connect e.g. the following machines:

- FastMig<sup>TM</sup> Synergic
- FastMig<sup>TM</sup> Basic
- Pro and Pro Evolution products
- WeldForce<sup>TM</sup> Power source

#### **ISP/SCI** connector

To ISP/SCI connector you can connect e.g. the following machines:

- MasterTig 2300 ACDC
- MasterTig MLS<sup>TM</sup> 2000, 3000,4000
- Master MLS<sup>TM</sup> 1600, 2500, 3500
- Kempact Pulse 3000, 2800
- MinarcTig<sup>TM</sup>
- MasterTig 2000, 2500, 3500 AC/DC (with adapter #4302380)
- DataMaster, DataMaster II
- WeldForce<sup>TM</sup> Panel's

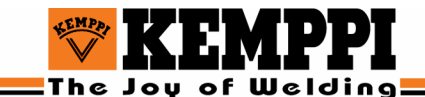

#### 2.5.2. Renesas programming connection

A 10-pin flat cable connector should be used when programming welding machines using a Renesas microcontroller.

#### 2.5.3. MasterTig MLS programming connection

MLS must be connected to panel or power source by using 10-pin flat cable.

#### 2.5.4. MasterTig MLS calibration connection

The same 10-pin connector can be used also for programming and calibration.

#### 2.5.5. Mastertig AC/DC programming connection

A 10-pin flat cable connector with AC/DC adapter should be used when updating an AC/DC machine.

Adapter number: 4302380

#### 2.5.6. PRO connection

A PRO/CAN cable with a PRO/CAN connector should be used when updating the PRO program.

#### 2.5.7. CAN connection

A PRO/CAN cable with a PRO/CAN connector should be used when updating the FastMIG program.

A 10/7-pin cable should be used when updating a FastMig<sup>™</sup> Basic machine. Cable number: 4298790

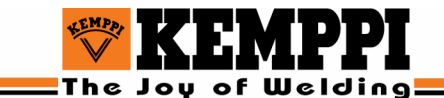

#### 2.5.8. AC/DC connection

When updating the AC/DC program the DataMaster II AC/DC adapter must be connected to a 10-pin flat cable according to the following picture. The adapter must be connected to AC/DC programming interface.

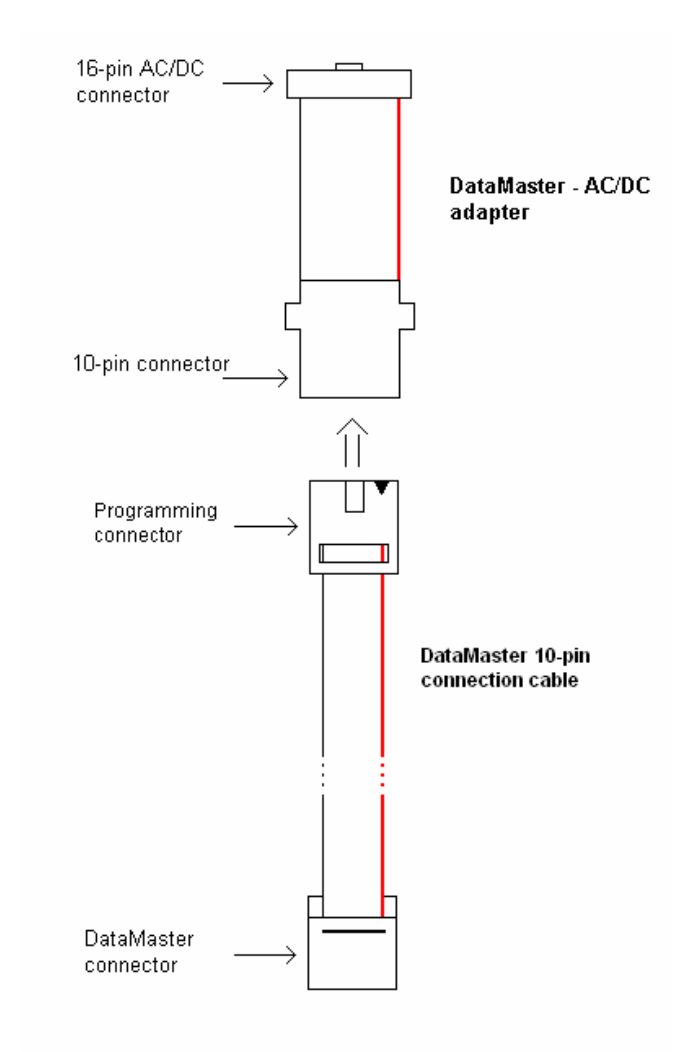

#### 2.5.9. FastMig<sup>TM</sup> connection

The PRO/CAN cable with a DataMaster II PRO connector should be use when updating the FastMig<sup>TM</sup> program.

#### 2.5.10. PC connection

The DataMaster II device can be connected to a standard PC via RS-232 or USB connection. For the USB connection you need a virtual COM port driver, but no driver is needed for the RS-232 connection. If both RS-232 and USB ports are connected in the PC, only the USB port will work.

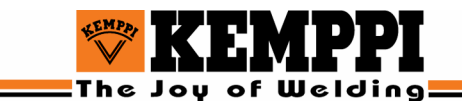

# 2.6. INSTALLING THE SOFTWARE

#### 2.6.1. Installing the DataMaster II PC software

1. Insert the DataMaster II CD in your computer's CD-ROM drive.

The opening screen is displayed. If it doesn't appear, open the CD-ROM folder on your computer and double-click the **Install.exe** file.

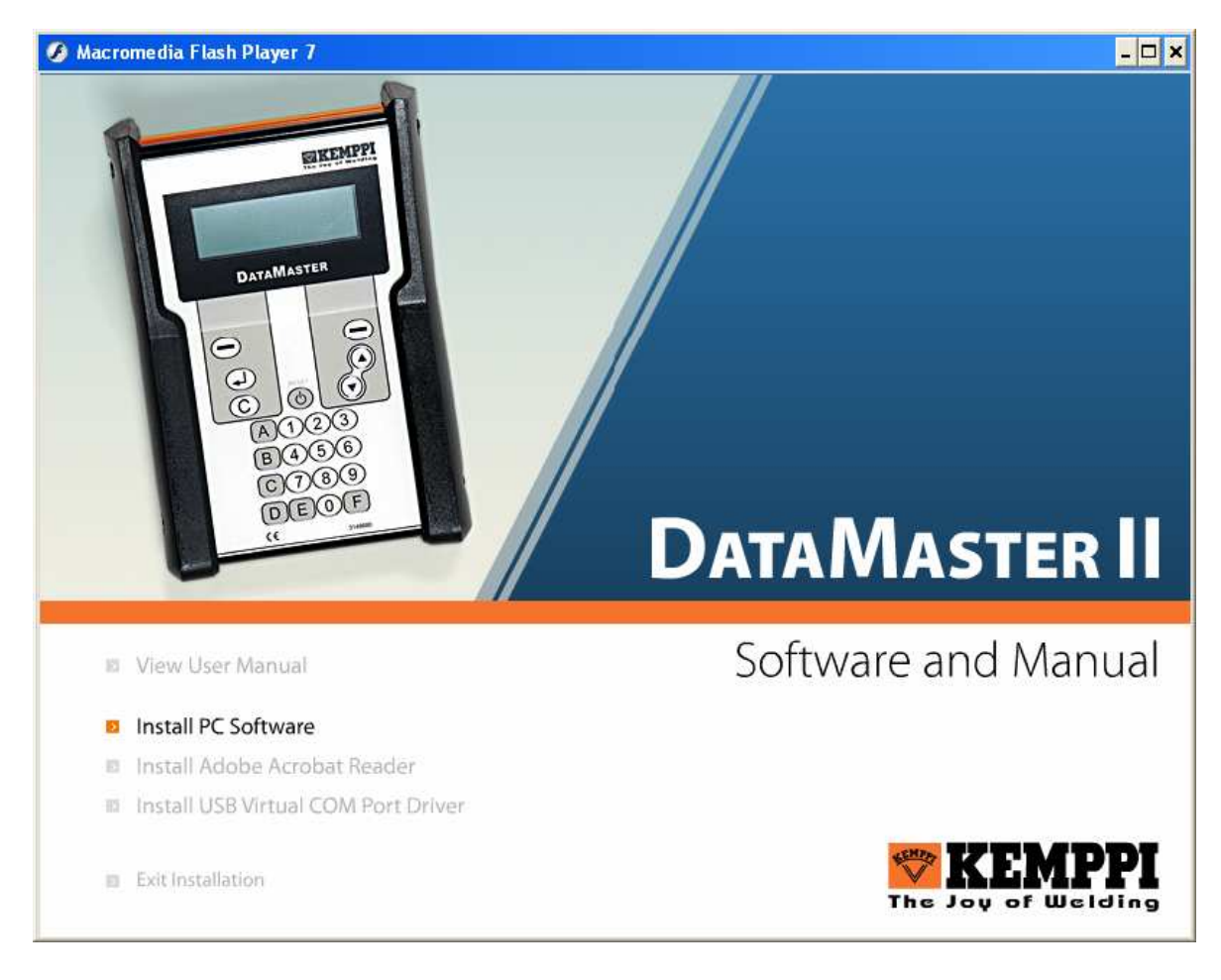

2. Click **Install PC Software** on the opening screen to start the installation of DataMaster II PC software.

The Choose Destination Location dialog box is displayed.

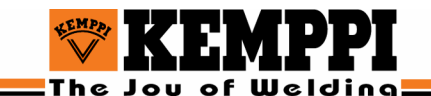

| Choose Destination Loc | cation ×                                                                                                    |
|------------------------|----------------------------------------------------------------------------------------------------|
|                        | Setup will install DataMaster II in the following folder.<br>To install to this folder, click Next.<br>To install to a different folder, click Browse and select another<br>folder.<br>You can choose not to install DataMaster II by clicking Cancel to<br>exit Setup. |
| Insta                  | Destination Folder C:\Program Files\Kemppi\DataMaster II Browse                                                                                                    |
|                        | < <u>B</u> ack <u>Next</u> > Cancel                                                                                                    |

3. Choose the destination folder for the DataMaster II software and click Next.

The **Select Program Folder** dialog box is displayed.

| Select Program Folder | ×                                                                                                    |
|-----------------------|----------------------------------------------------------------------------------------------------|
| Select Program Folder | Setup will add program icons to the Program Folder listed below.<br>You may type a new folder name, or select one from the existing<br>Folders list. Click Next to continue.<br>Program Folders:<br>DataMaster II<br>Existing Folders:<br>Access IBM<br>Accessories<br>Administrative Tools<br>CADSTAR 7.0 |
| Installs              | CADSTAR Design Viewer 7.0<br>CatBase Viewer Group<br>DataMaster<br>Games<br>IAR Systems                                                                                                    |
|                       | < <u>B</u> ack <u>N</u> ext > Cancel                                                                                                    |

4. Select the program group for the DataMaster II program icon.

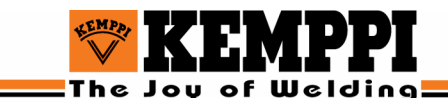

#### 2.6.2. Installing the virtual COM port driver

The virtual COM port driver is needed when the USB port is used in DataMaster II. The USB port is shown as COM port in the PC. The virtual COM port driver is also compatible with other Kemppi products, such as DLI 6.

The virtual COM port driver can be also downloaded from the site <u>http://www.ftdichip.com/Drivers/VCP.htm</u> (device: FT232BM).

#### Windows 2000/XP:

- 1. Insert the DataMaster II CD in your computer's CD-ROM drive.
- 2. Click Install USB Virtual COM Port Driver option in the opening screen.
- 3. Restart the computer.

#### Windows 98/ME:

- 1. Connect the DataMaster II to your computer and turn on the DataMaster II device. Windows detects a new device automatically.
- 2. Enter the path where the virtual COM port driver is located. The installation starts.
- 3. When the installation is complete, restart the computer. Now the DataMaster II COM port is displayed in the COM ports list with the first free port number.
- 4. DataMaster II will use the installed COM port number only in the USB port where it was connected during the driver installation. If you want to use another USB port, you need to do the installation again.

#### 2.6.3. Uninstalling the virtual COM port driver

Virtual COM port driver can be uninstalled by using the FTDIUNIN.EXE program, which removes the virtual COM port driver automatically from the computer.

#### 2.6.4. RS-232 port

No installation is needed when using the RS-232 port.

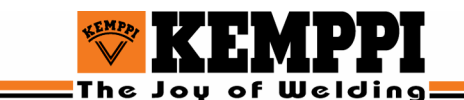

# 3. DATAMASTER II PC SOFTWARE

## 3.1. Supported file types

DataMaster II PC software supports the following file types:

- MLS (ST7): \*.HEX, \*.S19 and \*.BIN
- PRO (INTEL): \*.HEX and \*.BIN
- AC/DC (INTEL): \*.BIN and \*.HEX
- EEPROM (ST7) and setup function: \*.MEM.
- Renesas (RENESAS): \*.MOT and \*.BIN.

## 3.2. Editing DataMaster II memory content

#### 3.2.1. Starting the DataMaster PC software

When DataMaster PC software is started for the first time, the Settings dialog box is displayed where the user is asked to select the COM port, the communication speed (baud rate) and the language of the interface.

Decreasing the communication speed makes the communication more reliable, but the communication speed between PC and DataMaster II will be slower.

| Settings                                                            |                            | ×            |
|---------------------------------------------------------------------|----------------------------|--------------|
| Communication settings<br>Com port: Bau<br>COM1 57<br>Used language | id rate:<br>600 💌          | OK<br>Cancel |
| Power source size (MMA/TI                                           | G)                         |              |
|                                                                     | 350/400 160/200<br>250/300 |              |
| Add                                                                 |                            |              |

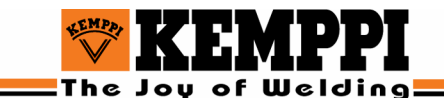

#### 3.2.2. Reading the memory content

1. Start the DataMaster II PC software on your computer and turn on the DataMaster II device. The following screen is displayed.

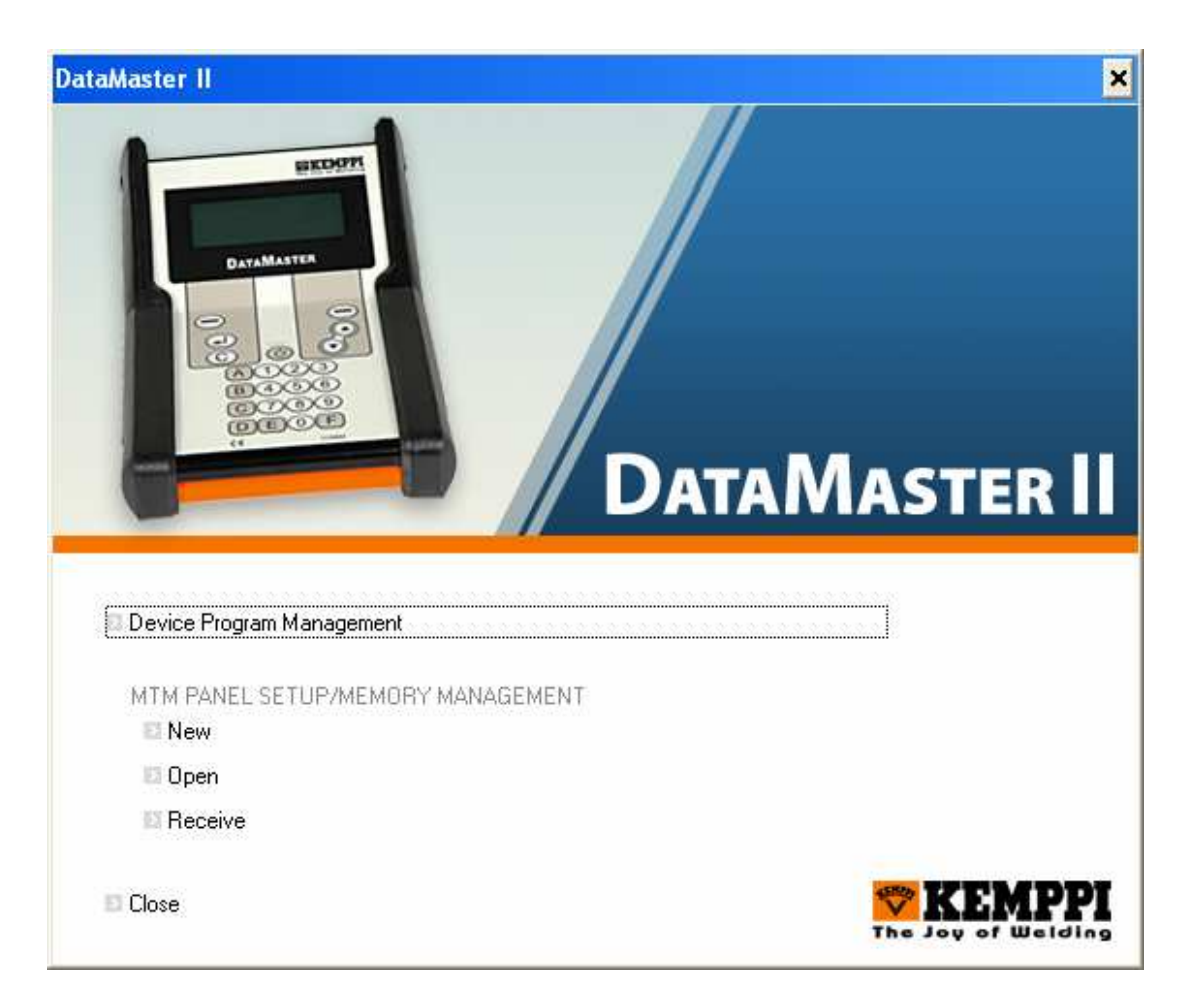

#### 2. Click Device Program Management.

DataMaster II will send the memory content to your computer, and following content list is displayed on your computer.

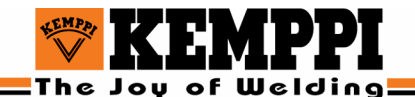

| 📴 DataMaster II - [Device program    | management]                                                                              | - 🗆 ×    |
|--------------------------------------|------------------------------------------------------------------------------------------|----------|
| 👟 Eile Yiew Window Help              |                                                                                          | _ 8 ×    |
|                                      |                                                                                          |          |
| DataMaster II                        | Device program ma                                                                        | nagement |
| Read DataMaster Box Memory Content   | 🖾 Renesas                                                                                |          |
| Send Program                         | 1. UA3 Minarci IIG 180<br>Unlimited programming times - 256 kB                           |          |
| Receive Program                      | 2. (Empty)<br>256 kB                                                                     |          |
| CoudM. Documentation                 | 3. KMS Synergic, Power source, 0A3<br>1 programming times left - 256 kB                  |          |
| Send Nr. Programming Limit           | 4. QA4 Kempact Panel<br>Unlimited programming times - 256 kB                             |          |
| Erase Memory Block of DataMaster Box | 5. 0A3 Master ACDC TIG<br>Unlimited programming times - 256 kB                           |          |
|                                      | <ol> <li>KM,Basic,Panel,0A3         Unlimited programming times - 256 kB     </li> </ol> |          |
|                                      | 7. 0A9 KWF PANEL<br>90 programming times left - 256 kB                                   |          |
|                                      | 8. (Empty)                                                                               |          |
|                                      | 9. (Emply)                                                                               |          |
|                                      | 128 KB<br>10. (Emply)                                                                    |          |
|                                      | 128 kB<br>11. (Empty)                                                                    |          |
|                                      | 128 kB<br>12. (Empty)                                                                    |          |
|                                      | 128 kB<br>13 (Emply)                                                                     |          |
|                                      |                                                                                          |          |
|                                      | Inter / PRO/WeidForce Power Source     I. (Emply)                                        |          |
|                                      | 32 kB<br>2. (Empty)                                                                      |          |
|                                      | 32 kB<br>3. ## 4268250C8 PR0/MASTER A001 4261430/4271790 proSELLU OCV 07.01.2002         |          |
|                                      | Unlimited programming times - 32 kB<br>4. (Exerctu)                                      |          |
|                                      | 32 kB                                                                                    |          |
|                                      | 32 kB                                                                                    |          |
|                                      | 6. (Empty)<br>32 kB                                                                      |          |
|                                      | 7. (Empty)<br>32 kB                                                                      |          |
|                                      | Intel / Mastertig AC/DC                                                                  |          |
|                                      | 32 kB                                                                                    |          |
|                                      | Unlimited programming times - 32 kB                                                      |          |
|                                      | 3. (Empty)<br>32 kB                                                                      |          |
|                                      | 4. (Empty)<br>32 kB                                                                      |          |
|                                      | 5. (Empty)<br>32 kB                                                                      |          |
|                                      | ST7 / Mastertig MLS                                                                      |          |
|                                      | L His Fanel UbU<br>Unlimited programming times - 16 kB                                   |          |
|                                      | 2. MLS Power 017<br>Unlimited programming times - 16 kB                                  |          |
|                                      | 3. (Empty)<br>16 kB                                                                      |          |
|                                      | 4. (Empty)<br>16 kB                                                                      |          |
|                                      | 5. (Empty)                                                                               | •        |
| Ready                                |                                                                                          | NUM //   |

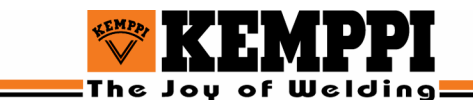

# 3.3. Sending data from PC to DataMaster II

#### 3.3.1. Sending program code to DataMaster II

After reading the memory contents from DataMaster II to your PC you must select the memory block to be used.

Click **Send Program** option in the content list and then select the program you want to send to DataMaster II. When you have made the selection, the **Program info** dialog box for that program is displayed.

| Program info                        | ×  |
|-------------------------------------|----|
| Type:                               | _  |
| Infor                               | -1 |
| 0A3 Master ACDC TIG                 |    |
| Program size:<br>128 kB             | _  |
| Nr. programming limit:<br>unlimited | •  |
| OK Cancel                           |    |

#### **Dialog fields:**

#### Type:

This field shows the type of the selected program. The type of program tells which machines can use it.

#### Info:

This field shows more information about the program.

#### Program size:

This field shows the program size. PC program also check that selected program current size to selected memory block. If the size is incorrect the PC program will give error message.

#### Nr. programming limit:

In this field user can define, how many times the selected program can be transferred from DataMaster II to a welding machine. If 'unlimited' is selected, there is no limit. If '1' is selected, the program can be transferred only once to a welding machine.

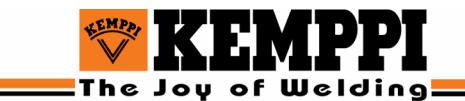

When OK key is pressed, the transfer of the program from the PC to the DataMaster II memory begins, and a dialog box appears showing the progression of the transfer process.

| Sending to DataMaster memory block |  |  |  |  |  |  |  |
|------------------------------------|--|--|--|--|--|--|--|
| Transmission state:                |  |  |  |  |  |  |  |
| Proceeding                         |  |  |  |  |  |  |  |
| 11%                                |  |  |  |  |  |  |  |
| (Cancel                            |  |  |  |  |  |  |  |

During the transmission the message 'Receiving Data' is shown on the DataMaster II display.

#### 3.3.2. Erasing DataMaster memory block

Click **Erase memory block of DataMaster box** option in the content list to erase the selected memory block in DataMaster II device.

A confirmation dialog box appears. Select 'Yes' to continue the erasing of the memory block.

| DMaster |                 |                    | ×                                        |
|---------|-----------------|--------------------|------------------------------------------|
| ?       | Are you sure yo | ou want to erase R | enesas memory block 6 of DataMaster Box? |
|         |                 | Yes                | No                                       |

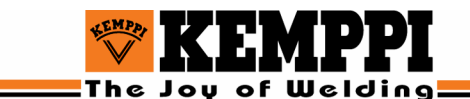

# 3.4. MASTERTIG MLS MEMORY FUNCTIONS

#### 3.4.1. Setting MTM panel memory channels on your PC

Panel memory settings and setup settings are always transmitted together. This prevents conflicts between memory and setup.

- 1. In **MTM PANEL SETUP/MEMORY MANAGEMENT** select one of the following:
  - Select **New** if you want to define a new set of memory values.
  - Select **Receive** if you want to load memory settings from DataMaster II or the control panel.
  - Select **Open** if you want to load memory settings from a file on your PC.

| DataMaster II                     | ×          |
|-----------------------------------|------------|
| DAT                               | AMASTER II |
| Device Program Management         |            |
| MTM PANEL SETUP/MEMORY MANAGEMENT |            |
| El New                            |            |
| 🖾 Open                            |            |
| E Receive                         |            |
| E Close                           |            |

The following control panel simulation screen appears on your PC for you to define the memory values.

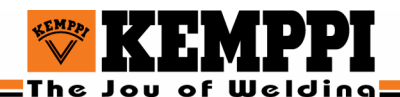

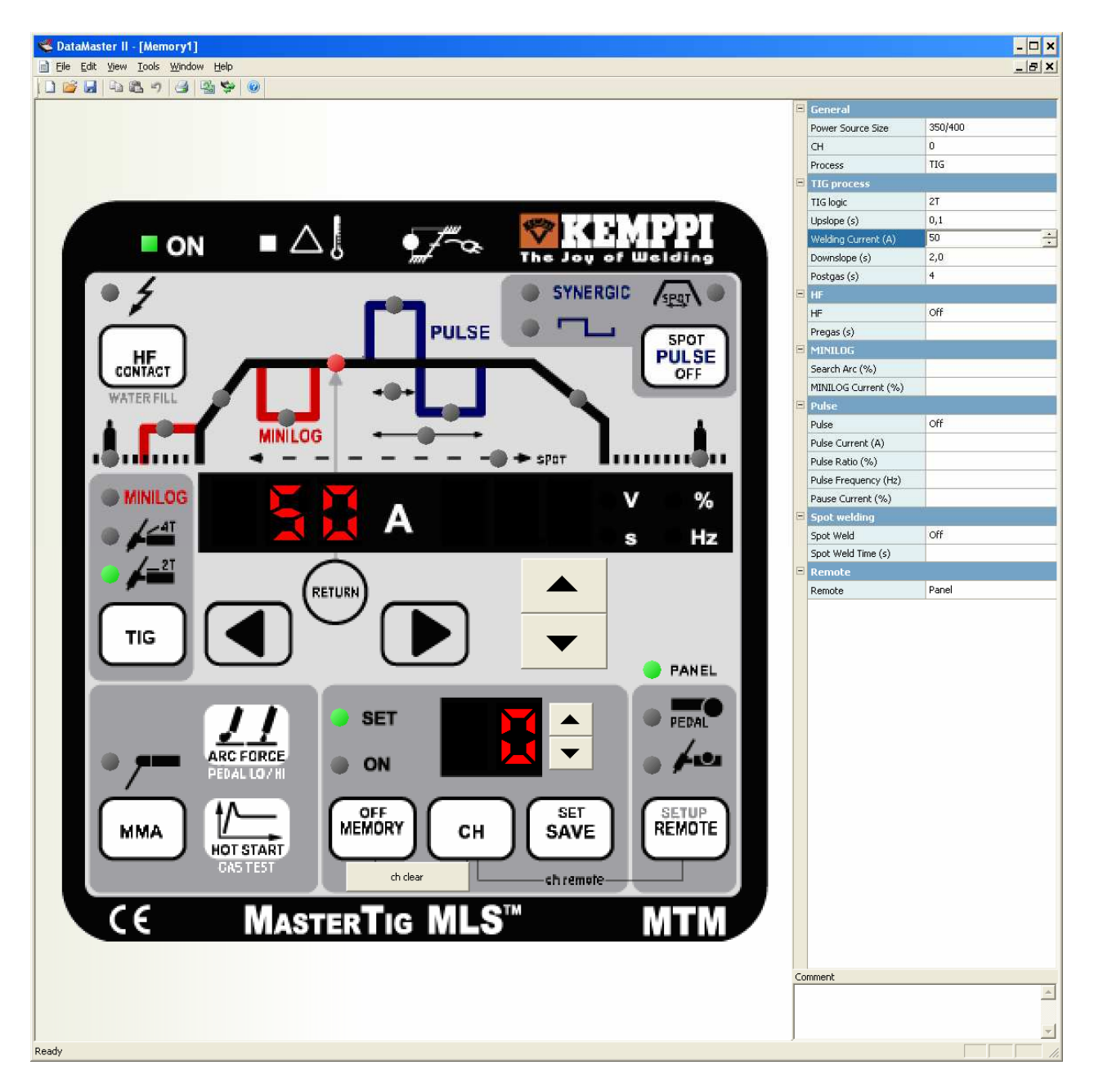

- 2. You can set the panel values directly to the panel simulation screen, or you can set the values by typing them into the fields on the right pane of the screen.
- 3. When the correct values have been set, select the desired memory channel number and press **SAVE** key in the panel simulation. This does not save the values to your PC. To save the values to your PC you must choose **File** > **Save**.

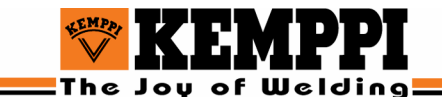

#### 3.4.2. Transmitting memory and setup values to DataMaster II or panel

#### 1. Select **Tools > Transmit**.

The following memory selection table appears.

| ile E  | dit <u>V</u> iew | <u>T</u> ools <u>W</u> | indow | Help         |        |       |            |          |          |       |       |          |      |      |      |      |       |       |       |        | _ 6 |
|--------|------------------|------------------------|-------|--------------|--------|-------|------------|----------|----------|-------|-------|----------|------|------|------|------|-------|-------|-------|--------|-----|
|        | <b>.</b> 4       | 201                    | 3     | 9 9          |        |       |            |          |          |       |       |          |      |      |      |      |       |       |       |        |     |
| Tra    | nsmit to Pa      | anel                   | Trans | smit to Data | master |       | lack to Pa | nel view |          |       |       |          |      |      |      |      |       |       |       |        |     |
|        | Process          | TIG lo                 | HF    | Prega        | Searc  | Upslo | MINIL      | Weldi    | Pulse    | Pulse | Pulse | Pulse    | Paus | Spot | Spot | Down | Postg | Hot S | Arc F | Remote |     |
| 0      |                  |                        |       |              |        |       |            |          |          |       |       |          |      |      |      |      |       |       |       |        |     |
| 2      |                  |                        |       |              |        |       |            |          |          |       |       |          |      |      |      |      |       |       |       |        |     |
| 3      |                  |                        |       |              |        |       |            |          |          |       |       |          |      |      |      |      |       |       |       |        |     |
| 4      | TIG              | 2T                     | Off   |              |        | 0,1   |            | 50       | Long P   | 86    | 30    | 67108864 | 40   | Off  |      | 2,0  | 4     |       |       | Panel  |     |
| 5      |                  |                        |       |              |        |       |            |          |          |       |       |          |      |      |      |      |       |       |       |        |     |
| 5      | TIG              | 4T                     | Off   | 2.0          |        | 0,1   | 227        | 20       | Synergic | 42    | 35    | -432537  | 20   | Off  |      | 2,0  | 4     |       |       | Panel  |     |
|        | TIG              | MINILOG                | On    | 0,1          | 20     | 0,1   | 20         | 200      | Off      |       |       |          |      |      |      | 2,0  | 4     |       |       | Panel  |     |
|        | MMA              |                        |       |              |        |       |            | 200      |          |       |       |          |      |      |      |      |       | U     | U     | Manei  |     |
| 5      |                  |                        |       |              |        |       |            |          |          |       |       |          |      |      |      |      |       |       |       |        |     |
| i.     |                  |                        |       |              |        |       |            |          |          |       |       |          |      |      |      |      |       |       |       |        |     |
| 2      |                  |                        |       |              |        |       |            |          |          |       |       |          |      |      |      |      |       |       |       |        |     |
| 3      | MMA              |                        |       |              |        |       |            | 200      |          |       |       |          |      |      |      |      |       | 0     | 0     | Panel  |     |
|        |                  |                        |       |              |        |       |            |          |          |       |       |          |      |      |      |      |       |       |       |        |     |
| )<br>- |                  |                        |       |              |        |       |            |          |          |       |       |          |      |      |      |      |       |       |       |        |     |
| 5<br>7 |                  |                        |       |              |        |       |            |          |          |       |       |          |      |      |      |      |       |       |       |        |     |
| 3      |                  |                        |       |              |        |       |            |          |          |       |       |          |      |      |      |      |       |       |       |        |     |
| Э      |                  |                        |       |              |        |       |            |          |          |       |       |          |      |      |      |      |       |       |       |        |     |
| D      |                  |                        |       |              |        |       |            |          |          |       |       |          |      |      |      |      |       |       |       |        |     |
| 6      |                  |                        |       |              |        |       |            |          |          |       |       |          |      |      |      |      |       |       |       |        |     |
| 2      |                  |                        |       |              |        |       |            |          |          |       |       |          |      |      |      |      |       |       |       |        |     |
| 5<br>1 |                  |                        |       |              |        |       |            |          |          |       |       |          |      |      |      |      |       |       |       |        |     |
| 5      |                  |                        |       |              |        |       |            |          |          |       |       |          |      |      |      |      |       |       |       |        |     |
| 6      |                  |                        |       |              |        |       |            |          |          |       |       |          |      |      |      |      |       |       |       |        |     |
|        |                  |                        |       |              |        |       |            |          |          |       |       |          |      |      |      |      |       |       |       |        |     |
| 3      |                  |                        |       |              |        |       |            |          |          |       |       |          |      |      |      |      |       |       |       |        |     |
| 9      |                  |                        |       |              |        |       |            |          |          |       |       |          |      |      |      |      |       |       |       |        |     |
| 1      |                  |                        |       |              |        |       |            |          |          |       |       |          |      |      |      |      |       |       |       |        |     |
| 2      |                  |                        |       |              |        |       |            |          |          |       |       |          |      |      |      |      |       |       |       |        |     |
| 3      |                  |                        |       |              |        |       |            |          |          |       |       |          |      |      |      |      |       |       |       |        |     |
| ļ.     |                  |                        |       |              |        |       |            |          |          |       |       |          |      |      |      |      |       |       |       |        |     |
| 5      |                  |                        |       |              |        |       |            |          |          |       |       |          |      |      |      |      |       |       |       |        |     |
| 3      |                  |                        |       |              |        |       |            |          |          |       |       |          |      |      |      |      |       |       |       |        |     |
|        |                  |                        |       |              |        |       |            |          |          |       |       |          |      |      |      |      |       |       |       |        |     |
| 5<br>0 |                  |                        |       |              |        |       |            |          |          |       |       |          |      |      |      |      |       |       |       |        |     |
| , ·    |                  |                        |       |              |        |       |            |          |          |       |       |          |      |      |      |      |       |       |       |        | -   |

- 2. Select 10 memory channels to be transmitted to the DataMaster II device or to the control panel. You can select any of the 100 channels, also empty ones. The red number in CH column shows the corresponding number in panel memory.
- 3. Select **Transmit to DataMaster II**, if you want to send the values to DataMaster II, or select **Transmit to Panel**, if you want to send the values directly to the welding machine's control panel.

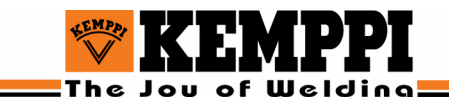

# 3.5. MASTERTIG MLS SETUP FUNCTIONS

Panel memory settings and setup settings are always transmitted together. This prevents conflicts between the memory and setup

#### 3.5.1. Setting up the MTM panel Setup values on your PC

- 1. In **MTM PANEL SETUP/MEMORY MANAGEMENT** select one of the following:
  - Select **New** if you want to define a new set of setup values.
  - Select **Receive** if you want to load setup values from DataMaster II or the control panel.
  - Select **Open** if you want to load setup values from a file on your PC.

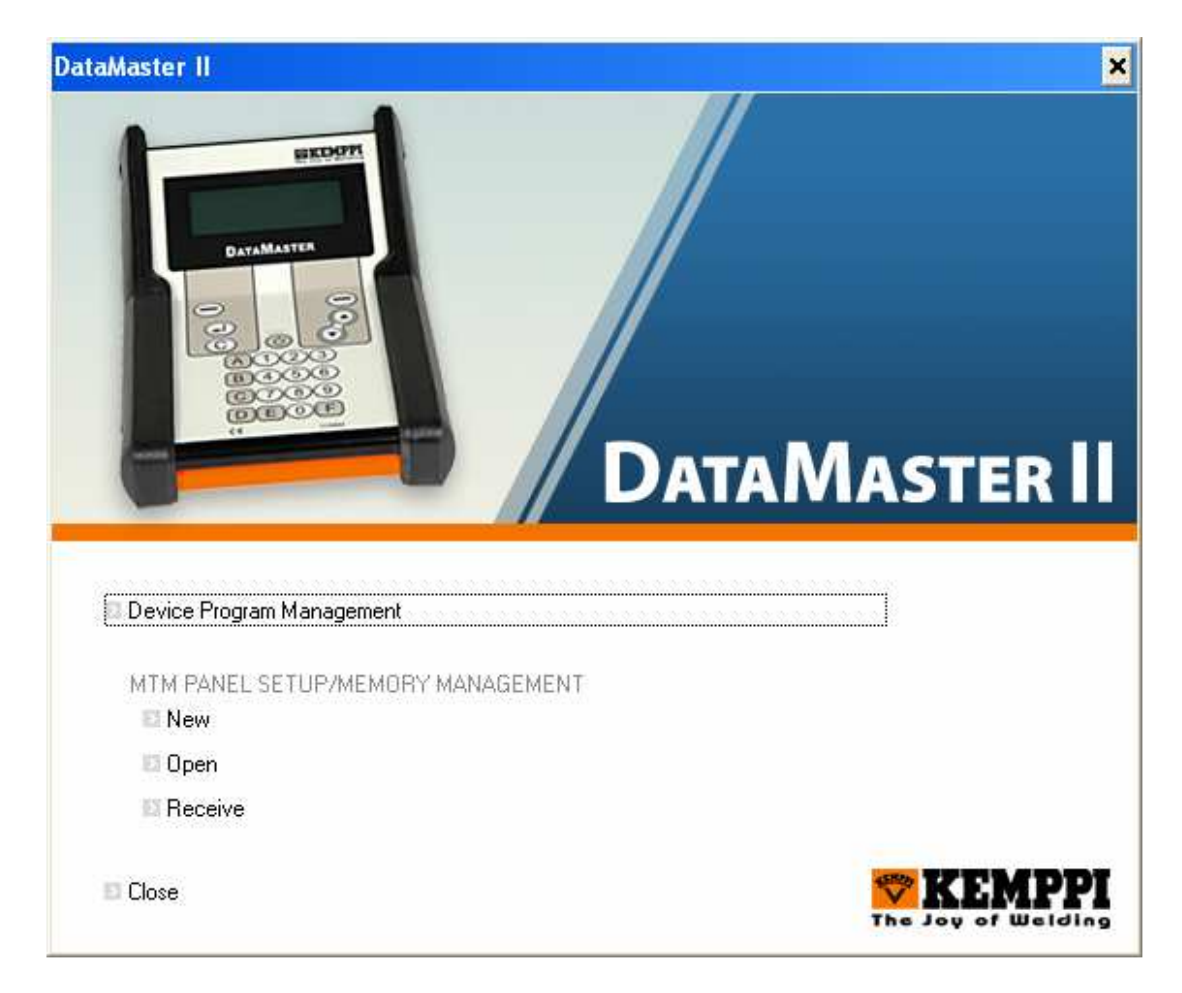

The following setup view appears on your PC for you to define the setup values.

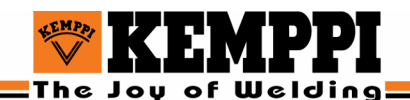

| Image: Balance in the second of the second of the | 😴 DataMaster II - [Memory1]                                    |                |                                                       |                            |
|----------------------------------------------------------------------------------------------------|----------------------------------------------------------------|----------------|-------------------------------------------------------|----------------------------|
| With We have a weak         See years         See years                                                                                                    | Eile Edit View Tools Window Help                               |                |                                                       | _ [8]                      |
| View Unity         Streme methys)         *         Streme methys)         *         Streme methys)         Streme methys)         Streme methys)         Streme methys)         Streme methys)         Streme methys)         Streme methys)         Streme methys)         Streme methys)         Streme methys)         Streme methys)         Streme meth                                                                                                    | 001000000000000000000000000000000000000                        | 0              |                                                       |                            |
| At Max [] AD210]       (M) Under       Controls         MU Controls       (M) Under       (M) Under       (M) Under         MU Controls       (M) Under       (M) Under       (M) Under         Mu Controls       (M) Under       (M) Under       (M) Under       (M) Under         Mu Controls       (M) Under       (M) Under       (M) Under       (M) Under         Mu Controls       (M) Under       (M) Under       (M) Under       (M) Under         Mu Controls       (M) Under       (M) Under       (M) Unde                                                                                                    | Setup jumpers System settings Minimum/Ma:                      | ximum settings | E Setup jumpers                                       |                            |
| Multiplying         Nondata         Nondata           Number of the curst         Image: Nondata         Nondata           Number of the curst         Image: Nondata         Nondata           Number of the curst         Image: Nondata         Nondata           Number of the curst         Image: Nondata         Nondata           Number of the curst         Image: Nondata         Nondata           Number of the curst         Image: Nondata         Nondata           Number of the curst         Image: Nondata         Nondata           Number of the curst         Image: Nondata         Nondata           Number of the curst         Image: Nondata         Nondata           Number of the curst         Image: Nondata         Nondata         Nondata           Number of the curst         Image: Nondata         Nondata         Nondata           Number of the curst         Image: Nondata         Nondata         Nondata           Number of the curst         Image: Nondata         Nondata         Nondata           Number of the curst         Image: Nondata         Nondata         Nondata           Number of the curst         Image: Nondata         Nondata         Nondata           Number of the curst         Image: Nondata         Nondata <td>61.66 A7.611 A12.619</td> <td></td> <td>(A1) Upslope</td> <td>*constant</td>                                                                                                    | 61.66 A7.611 A12.619                                           |                | (A1) Upslope                                          | *constant                  |
| Number       Image: Section of Section of Sectio                  |                                                                |                | (A2) Downslope                                        | *constant                  |
| • divide         • units         • units         <                                                                                                    | (A1) Upslope                                                   | 10             | (A3) TIG antifreeze                                   | *off                       |
| With location and second second sec | <ul> <li>constant</li> <li>depending on the current</li> </ul> |                | (A4) MMA antifreeze                                   | *on                        |
| With Densides         ***         **         **         **         **         **         **         **         *         **         *         *         *         *         *         *         *         *         *         *         *         *         *         *         *         *         *         *         *         *         *         *         *         *         *         *         *         *         *         *         *         *         *         *         *         *         *         *         *         *         *         *         *         *         *         *         *         *         *         *         *         *         *         *         *         *         *         *         *         *         *         *         *         *         *         *         *         *         *         *         *         *         *         *         *         *         *         *         *         *         *         *         *         *         *         *         *         *         *         *         *         *         *         *         *                                                                                                             |                                                                | (T1            | (A5) MMA hot start pulse time dependent (no function) | *off                       |
| Image: Second Second  |                                                                |                | (A6) TIG current at arc stop                          | *% of welding current      |
| With Market State Area       We State Area       We State Area       We State Area         We State Area       Me Area       We State Area       We Area         We State Area       Me Area       We Area       We Area                                                                                                    | [A2] Downslope                                                 |                | (A7) No load voltage                                  | *80 V                      |
|                                                                                                    | Constant                                                       | 12             | (A8) 2T downslope torch switch function               | *can be sloped up and down |
| Mg III contracts         markets         markets           Mg III contracts         markets         markets           Mg III contracts         markets         markets           Mg III contracts         markets         markets           Mg III contracts         markets         markets           Mg III contracts         markets         markets           Mg III contracts         markets         markets           Mg III contracts         markets         markets           Mg III contracts         markets         markets           Mg III contracts         markets         markets           Mg III contracts         markets         markets           Mg III contracts         markets         markets           Mg III contracts         markets         markets           Mg IIII contracts         markets         markets           Mg IIII contracts         markets         markets           Mg IIII contracts         markets         markets           Mg IIII contracts         markets         markets           Mg IIII contracts         markets         markets           Mg IIIIIIIIIIIIIIIIIIIIIIIIIIIIIIIIIIII                                                                                                    | C depending on the current                                     | 11             | (A9) Tacking automatics                               | *off                       |
| bit 116 artifeses         0.41 MA artifeses         9.41 MA artifeses         9.44 MA artifeses         9.44 MA artifeses         4.43 MA artifeses         9.44 MA artifeses         4.43 MA artifeses         9.44 MA artifeses         4.43 MA artifeses         9.44 MA artifeses         4.43 MA artifeses                                                                                                    |                                                                | 11 ] ]         | (A10) Current at arc start                            | *straight up               |
| Mail a unifiede         Pail         Pail                                                                                                    | 4 DI TIO                                                       | anini a        | (A11) Downslope                                       | *linear                    |
| m         m           (b) MA(h) to tap up is line depondent (in function)         (d) (d) (d) (d) (d) (d) (d) (d) (d) (d)                                                                                                    | (A3) The antifeeze                                             | C off          | (A12) MMA/TIG change by remote                        | *off                       |
| (6) 104 (b) tot tat pube tise dependent (no tuncion)         (4/4) Current Resting Function         9/47           (6) 116 (current Alse no tot)         (4/4) Current Resting Function         9/47           (6) 116 (current Alse no tot)         (4/4) Current Resting Function         9/47           (6) 116 (current Alse no tot)         (4/4) Current Resting Function         9/48           (6) 116 (current Alse no tot)         9/41         9/41           (6) 116 (current Alse no tot)         9/41         9/41           (6) 116 (current Alse no tot)         9/41         9/41           (6) 116 (current Alse no tot)         9/41         9/41           (6) 116 (current Alse no tot)         9/41         9/41           (6) 116 (current Alse no tot)         9/41         9/41           (6) 116 (current Alse no tot)         9/41         9/41           (6) 116 (current Alse no tot)         10         0           (6) 116 (current Alse no tot)         10         0           (6) 116 (current Alse no tot)         9/41         0           (6) 116 (current Alse no tot)         10         0           (6) 116 (current Alse no tot)         10         0           (7) 116 (current Alse no tot)         10         0           (7) 116 (current Alse not tot)         10 <td>Con</td> <td>€ *on</td> <td>(A13) Search Arc</td> <td>*on</td>                                                                                                    | Con                                                            | € *on          | (A13) Search Arc                                      | *on                        |
| (A)       (A)       (                                                                                                    | [A5] MMA hot start pulse time dependent (no                    | function)      | (A14) Current freezing function                       | *off                       |
| (A) 11G care of as a top         "winys g           (A) 10 (care of a status)         "winys g           (A) 10 (care of a status)         "winys g           (A) 10 (care of a status)         "winys g           (A) 10 (care of a status)         "winys g           (A) 10 (care of a status)         "winys g           (A) 10 (care of a status)         "winys g           (A) 10 (care of a status)         "winys g           (A) 10 (care of a status)         "winys g           (A) 10 (care of a status)         "winys g           (A) 10 (care of a status)         "winys g           (A) 10 (care of a status)         1.0           (B) 10 (care of a status)         1.0           (B) 10 (care of a status)         1.0           (B) 10 (care of a status)         1.0           (B) 10 (care of a status)         1.0           (B) 10 (care of a status)         1.0           (B) 10 (care of a status)         1.0           (B) 10 (care of a status)         1.0           (B) 10 (care of a status)         1.0           (C) 10 care of a status)         1.0           (B) 10 (care of a status)         0.0           (C) 10 care of a status)         0.0           (C) 10 (care of a status)         0.0                                                                                                    | ○ *off                                                         |                | (A15) +/- switches control the memory channels        | *off                       |
| IAD TO current 4 ac totop       *schwated         ** 3' wid widing current       *schwated         ** and widing current       *schwated         ** and widing current       *schwated         ** and widing current       *schwated         ** and widing current       *schwated         ** and widing current       *schwated         ** and widing current       *schwated         ** and widing current       *schwated         ** and widing current       *schwated         ** and widing current       *schwated         ** and widing current       *schwated         ** and widing current       *schwated         ** and widing current       *schwated         ** schwated       *schwated         ** schwated       *schwated         ** schwated       *schwated         ** schwated       *schwated         ** schwated       *schwated         ** schwate       *schwated         ** schwate       *schwated         ** schwate       *schwate         ** schwate       *schwate         ** schwate       *schwate         ** schwate       *schwate         ** schwate       *schwate         ** schwate       *schwate                                                                                                    | Con                                                            |                | (A16) +/- switches activated                          | *always                    |
| • "We wilding current"       • (All 3) Wilding cooler control       • Normal         • (All 3) Wilding cooler control       • Nutconside:         • (All 3) Wilding cooler control       • Nutconside:         • (All 3) Wilding cooler control       • Nutconside:         • (All 3) Wilding cooler control       • Nutconside:         • (All 3) Wilding cooler control       • Nutconside:         • (All 3) Wilding cooler control       • Nutconside:         • (All 3) Wilding cooler control       • Nutconside:         • (All 3) Wilding cooler control       • Nutconside:         • (B) Control: Need of gration (%)       20         • (B) Control: Need of gration (%)       20         • (B) Control: Need of gration (%)       20         • (B) Internation settings       • Nutconside:         • (C) Photogas time (s)       0.0         • (C) Optogas time (s)       0.0         • (C) Optogas time (s)       0.0         • (C) Photogas time (s)       0.0         • (C) Photogas time (s)       0.0         • (C) Photogas time (s)       0.0         • (C) Photogas time (s)       0.0         • (C) Photogas time (s)       0.0         • (C) Photogas time (s)       0.0         • (C) Photogas time (s)       0.0 <td< td=""><td>[A6] TIG current at arc stop</td><td>1</td><td>(A17) Flow watch</td><td>*activated</td></td<>                                                                                                    | [A6] TIG current at arc stop                                   | 1              | (A17) Flow watch                                      | *activated                 |
| (A19) Water color contol       **atomatic         (A20) Water color contol       **atomatic         (B1) Central current (a)       20         (B2) Fil pation duration (3)       1.0         (B3) Denvide oc of filerel (%)       10         (B4) Other atom (b1)       20         (B5) Denvide oc of filerel (%)       20         (B5) Denvide oc of filerel (%)       20         (B5) Denvide oc of filerel (%)       20         (B5) Denvide oc of filerel (%)       35         (B5) Infertupted (wanklop e atom       *Updage temperss         (B5) Infertupted (wanklop e atom       *Updage temperss         (B5) Infertupted (Manklop e atom       *Updage temperss         (B5) Infertupted (Manklop e atom       *Updage temperss         (B5) Infertupted (Manklop e atom       *Updage temperss         (B5) Infertupted (Manklop e atom       *Updage temperss         (B5) Infertupted (Manklop e atom       0.0         (C2) Updage time (s)       0.0         (C3) Dispet time (s)       0.0         (C4) Past atom       0.0         (C5) Past time (s)       0.0         (C1) Past atom       0.0         (C2) Past time (s)       0.0         (C1) Past atom       0.0         (C1) Past atom                                                                                                    | • *% of welding current                                        |                | (A18) MTM, MTL Downslope technique                    | *normal                    |
| Test       System settings         (B) Contact carrer (A)       20         (B) Contact carrer (A)       10         (B) Downskoe cut of Flew(%)       10         (B) Downskoe cut of Flew(%)       20         (B) Recalling factory settings       *No recall         (B) Diarren tube of guidan (%)       20         (B) Interrupted downskoe cut of Flew(%)       35         (B) Interrupted downskoe current (%)       35         (C) Phoges time (s)       0.0         (C2) Updope time (s)       0.0         (C2) Updope time (s)       0.0         (C3) Tis Carrent (A)       5         (C3) Nonlines exitings       Updope time (s)         (C3) Nonlines exitings       0.0         (C3) Someting current (A)       10         (C3) Someting current (A)       5         (C3) Downsky time (s)       0.0         (C3) Downsky time (s)       0.0         (C3) Downsky time (s)       0.0         (C3) Downsky time (s)       0.0         (C3) Downsky time (s)       0.0         (C3) Downsky time (s)       0.0         (C3) Downsky time (s)       0.0         (C3) Downsky time (s)       0.0         (C1) Plase current (%)       10                                                                                                    | - mirconen                                                     |                | (A19) Water cooler control                            | *Automatic                 |
| rest/       20         82) F# jmm duration (a)       1.0         83) Downshow duration (a)       1.0         83) Downshow duration (a)       10         83) Downshow duration (a)       10         83) Downshow duration (b)       20         83) Downshow duration (b)       10         83) Downshow duration (b)       20         85) Precent level of splation (m)       20         86) Interrupt downshop exton       *Updape stempness         87) Nonlinear downshop exton       *Updape stempness         87) Nonlinear downshop exton       *Updape stempness         97) Nonlinear downshop exton       *Updape stempness         98) Thermut available       90         99) Nonlinear downshop extorem (b)       35         90       Minitum available         90 (2) Updape time (s)       0,0         90 (2) Updape time (s)       0,0         91 (2) Updape time (s)       0,0         92 (2) Updape time (s)       0,0         93 (2) Stemple query (t+1)       0,2         93 (2) Stem freq (s)       10         94 (2) Miniter drage time (s)       0.0         95 (2) Updape time (s)       0.0         95 (2) Updape time (s)       0.0         95 (2) Updape time                                                                                                    |                                                                |                | E System settings                                     |                            |
| (E2) HF (pation duration (s)       1.0         (B3) Domslope cut off level (%)       20         (B4) Curret Revel of (pation (%s)       20         (B5) Recalling factory settings       No recall         (B6) Therrupted domslope cutret (%)       35         (B7) Monitore domslope cutret (%)       5         (C1) Proges time (s)       0,0         (C2) Undere domslope cutret (%)       5         (C1) Proges time (s)       0,0         (C3) TIG curret (A)       5         (C3) TIG curret (A)       5         (C5) Rowadope time (s)       0,0         (C5) Rowadope time (s)       0,0         (C5) Downdope time (s)       0,0         (C3) TIG current (A)       10         (C3) Downdope time (s)       0,0         (C3) Paules frequency (te)       0,0         (C3) Paules frequency (te)       0,0         (C3) Paules current (A)       10         (C10) Paules current (A)       10         (C10) Paules current (A)       10         (C10) Paules current (A)       10         (C10) Paules current (A)       10         (C10) Paules current (A)       10         (C10) Paules current (A)       5         (C10) Paules current (A)       5     <                                                                                                    |                                                                |                | (B1) Contact current (A)                              | 20                         |
| (B3) Downlape uch (Piw (%))       10         (B4) Current level of ignition (%)       20         (B5) Interrupted downlape uch (%)       35         (B5) Interrupted downlape uch (%)       35         (C1) Pregat time (%)       0.0         (C2) Upskpe time (%)       0.0         (C3) Tix Current (Å)       5         (C4) MMA current (Å)       10         (C5) Downlape time (%)       0.0         (C6) Downlape time (%)       0.0         (C6) Downlape time (%)       0.0         (C1) Plase Current (%)       10         (C1) Plase Current (%)       10         (C1) Plase Curren                                                                                                    |                                                                |                | (B2) HF ignition duration (s)                         | 1,0                        |
| (94) Current (%)       0         (85) Recaling factory settings       %No recal         (86) Interrupted downslope current (%)       35         (11) Monineer downslope current (%)       35         (11) Monineer downslope current (%)       0,0         (12) Upslope time (s)       0,0         (12) Upslope time (s)       0,0         (12) Upslope time (s)       0,0         (13) TiG current (Å)       5         (14) Polages time (s)       0,0         (15) Remote current (Å)       5         (15) Downlope time (s)       0,0         (15) Remote current (Å)       5         (16) Polages time (s)       0,0         (17) Polages time (s)       0,0         (17) Polages time (s)       0,0         (10) Polage time (s)       0,0         (10) Polage time (s)       0,0         (11) Polages time (s)       0,0         (12) Polage time (s)       0,0         (11) Polage time (s)       0,0         (11) Polage time (s)       0,0         (11) Polage time (s)       0,0         (12) Polage time (s)       0,0         (11) Polage time (s)       0,0         (12) Polage time (s)       0,0         (11) Polage time (s)                                                                                                    |                                                                |                | (B3) Downslope cut off level (%)                      | 10                         |
| (95) Recaling factory settings         *Noreal           (96) Interrupted downsipe action         *Uprice stepness           (97) Nonlinear downsipe action         *Uprice stepness           (97) Nonlinear downsipe action         *Uprice stepness           (97) Nonlinear downsipe action         *Uprice stepness           (17) Pregis time (s)         0,0           (21) Uprice time (s)         0,0           (22) Uprice time (s)         0,0           (31) Tic curret (A)         5           (55) Renota curret (A)         5           (56) Portice curret (A)         0,0           (55) Renota curret (A)         0,0           (55) Renota curret (A)         0,0           (56) Portice (S)         0,0           (57) Postgas time (s)         1           (50) Poster facuency (fitr)         0,2           (51) Puide ratio (%)         10           (51) Puide ratio (%)         10           (51) Puide ratio (%)         5           (11) Puide ratio (%)         10           (12) Postgas curret (%)         10           (13) Search arc (%)         10           (14) Tall arc (%)         10                                                                                                    |                                                                |                | (B4) Current level of ignition (%)                    | 20                         |
| (b) http://discussion         *Upsige steepness           (c) honing settings         5           (c) honing settings         0,0           (c) Upsige time (s)         0,0           (c) Upsige time (s)         0,0           (c) Upsige time (s)         0,0           (c) Upsige time (s)         0,0           (c) Upsige time (s)         0,0           (c) Downslope time (s)         0,0           (c) Downslope time (s)         0,0           (c) Downslope time (s)         0,0           (c) Downslope time (s)         0,0           (c) Opsidge time (s)         0,0           (c) Opsidge time (s)         0,0           (c) Opsidge time (s)         0,0           (c) Opsidge time (s)         0,0           (c) Opsidge time (s)         0,0           (c) Downslope time (s)         0,0           (c) Downslope time (s)         0,0           (c) Desse current (%)         10           (c) Desse current (%)         10           (c) Desse current (%)         5           (c) Desse current (%)         10           (c) Desse current (%)         5           (c) Desse current (%)         10           (c) Desse current (%)         5  <                                                                                                    |                                                                |                | (B5) Recalling factory settings                       | *No recall                 |
| (2) Nonlinear downsidge current (%)       35         (2) Inregas the (s)       0.0         (2) Updage time (s)       0.0         (2) Updage time (s)       0.0         (2) Updage time (s)       0.0         (2) Updage time (s)       0.0         (2) Downsidge time (s)       0.0         (2) Downsidge time (s)       0.0<                                                                                                    |                                                                |                | (B6) Interrupted downslope action                     | *Upslope steepness         |
| Minimum settings         0,0           (C1) Progstom (6)         0,0           (C2) Updops time (5)         0,0           (C3) TiG current (A)         10           (C5) Remote Current (A)         5           (C5) Remote Current (A)         0,0           (C5) Remote Current (A)         0,0           (C5) Remote Current (A)         0,0           (C5) Remote Current (A)         0,0           (C5) Remote Current (A)         0,0           (C5) Podgas time (s)         0,0           (C6) Spottime (s)         0,0           (C5) Podgas time (s)         0,0           (C1) Podgas time (s)         0,0           (C1) Podgas time (s)         0,0           (C1) Podgas time (s)         0,0           (C1) Podgas time (s)         0,0           (C1) Podgas time (s)         10           (C1) Podgas time (s)         10           (C1) Podgas time (s)         10           (C1) Podgas time (s)         10           (C1) Podgas time (s)         5           (C1) Podgas time (s)         10           (C1) Podgas time (s)         10           (C1) Podgas time (s)         5           (C1) Podgas time (s)         10           C                                                                                                    |                                                                |                | (B7) Nonlinear downslope current (%)                  | 35                         |
| C1) Pregas time (s)       0,0         (C2) Discoptime (s)       0,0         (C3) TIG current (A)       5         (C4) MMA current (A)       10         (C5) Remote current (A)       5         (C6) Downskoptime (s)       0,0         (C6) Downskoptime (s)       0,0         (C7) Potgas time (s)       0,0         (C6) Downskoptime (s)       0,0         (C7) Potgas time (s)       0,0         (C6) Downskoptime (s)       0,0         (C7) Potgas time (s)       0,0         (C6) Downskoptime (s)       0,0         (C6) Downskoptime (s)       0,0         (C1) Potgas time (s)       0,0         (C1) Potgas time (s)       0,0         (C1) Potgas time (s)       0,0         (C1) Potgas current (%)       10         (C1) Potgas current (%)       10         (C1) Potgas ratio (%)       5         (C1) Potgas ratio (%)       5         (C1) Potgas ratio (%)       10         (C1) Potgas ratio (%)       5         (C1) Potgas ratio (%)       5         (C1) Potgas ratio (%)       5         (C1) Potgas ratio (%)       5         (C1) Potgas ratio (%)       5         (C1) Potgas ratio                                                                                                    |                                                                |                | Minimum settings                                      |                            |
| (2) Updope time (s)       0,0         (3) TIG current (A)       5         (4) MMA current (A)       10         (5) Remote current (A)       0,0         (5) Remote current (A)       0,0         (6) Downslope time (s)       0,0         (7) Postgas time (s)       0,0         (7) Postgas time (s)       0,0         (7) Postgas time (s)       0,0         (7) Postgas time (s)       0,0         (10) Pause current (%)       10         (11) Pube ratio (%)       10         (12) Pube current (A)       10         (13) Pube ratio (%)       5         (14) MMI (Current (%)       5         (14) MMI (Current (%)       10         (14) Pube current (%)       10         (14) Pube current (%)       10         (14) Pube current (%)       5         (14) Pube current (%)       10         (15) MIU (Current (%)       5         (14) Pube current (%)       10         Comment       5         Current (%)       10         Current (%)       5         Current (%)       10         Current (%)       5         Current (%)       10         Current (%)                                                                                                    |                                                                |                | (C1) Pregas time (s)                                  | 0,0                        |
| (3) TIG current (A)       S         (4) MMA current (A)       10         (5) Remote current (A)       S         (6) Downslope time (s)       0,0         (7) Postgas time (s)       1         (7) Postgas time (s)       0,0         (7) Postgas time (s)       0,0         (7) Postgas time (s)       0,0         (7) Postgas time (s)       0,0         (1) Pulse current (%)       10         (11) Pulse ratio (%)       10         (11) Pulse ratio (%)       5         (11) Pulse ratio (%)       5         (11) Tal carcet (%)       10         (11) Tal carcet (%)       10         (11) Tal carcet (%)       10         Comment       S                                                                                                    |                                                                |                | (C2) Upslope time (s)                                 | 0,0                        |
| (-4) MMA current (A)       10         (C5) Remote current (A)       5         (C6) Doundope time (s)       0,0         (C7) Potags time (s)       1         (C8) Spot time (s)       0,0         (C9) Potage frequency (H2)       0,2         (C10) Pause current (%)       10         (C11) Pulse ratio (%)       10         (C12) Pulse current (A)       10         (C13) Search arc (%)       5         (C14) Pulse current (A)       10         (C15) Search arc (%)       5         (C14) Pulse current (A)       10         (C15) Search arc (%)       5         (C14) Pulse current (A)       10         (C15) Search arc (%)       5         (C14) Pulse current (A)       10         (C15) Search arc (%)       5         (C15) Search arc (%)       10         Comment       5         (C15) Search arc (%)       10         Comment       5         Comment       5         Comment       5         Comment       5         Comment       5         Comment       5         Comment       5                                                                                                    |                                                                |                | (C3) TIG current (A)                                  | 5                          |
| (C5) Remote current (A)       5         (C5) Remote current (A)       0,0         (C6) Downshop time (s)       0,0         (C7) Potgas time (s)       1         (C6) Spot time (s)       0,0         (C6) Spot time (s)       0,0         (C7) Pulse frequency (tb)       0,2         (C1) Pulse requency (tb)       0,2         (C1) Pulse reade (%)       10         (C1) Pulse ratio (%)       10         (C1) Pulse ratio (%)       5         (C1) Pulse ratio (%)       5         (C1) Pulse ratio (%)       5         (C1) Pulse ratio (%)       10         (C1) Pulse ratio (%)       5         (C1) Pulse ratio (%)       5         (C1) Pulse ratio (%)       5         (C1) Pulse ratio (%)       10         (C1) Pulse ratio (%)       5         (C1) Pulse ratio (%)       5         (C1) Pulse ratio (%)       5         (C1) Pulse ratio (%)       5         (C1) Pulse ratio (%)       5         (C1) Pulse ratio (%)       5         (C1) Pulse ratio (%)       5         (C1) Pulse ratio (%)       5         (C1) Pulse ratio (%)       5         (C1) Pulse ratio (%)       5                                                                                                    |                                                                |                | (C4) MMA current (A)                                  | 10                         |
| (C6) Downslope time (s)       0,0         (C7) Postgas time (s)       0,0         (C8) Potte (s)       0,0         (C1) Passe current (%)       0,0         (C1) Passe current (%)       10         (C1) Puble current (%)       10         (C1) Puble current (%)       10         (C1) Puble current (%)       5         (C1) Puble current (%)       5         (C1) Puble current (%)       10         (C1) Puble current (%)       10         (C1) Puble current (%)       5         (C1) Puble current (%)       10         (C1) Puble current (%)       10         (C1) Puble current (%)       5         (C1) Puble current (%)       10         (C1) Puble current (%)       5         (C1) Puble current (%)       10         (C1) Puble current (%)       5         (C1) Puble current (%)       10         Comment       •         Keedy       •                                                                                                    |                                                                |                | (C5) Remote current (A)                               | 5                          |
| (C7) Postgas time (s)       1         (C3) Spot time (s)       0,0         (C9) Pulse frequency (Hz)       0,2         (C10) Pause current (%)       10         (C11) Pulse ratio (%)       10         (C12) Pulse current (A)       10         (C14) Tal arc (%)       5         Comment       5         Comment       5                                                                                                    |                                                                |                | (C6) Downslope time (s)                               | 0,0                        |
| (C8) Spot ime (s)       0,0         (C9) Puise frequency (H2)       0,2         (C10) Puise current (%)       10         (C11) Puise ratio (%)       10         (C12) Puise current (A)       10         (C13) Search arc (%)       5         (C14) Millin (C current (A)       10         (C15) Search arc (%)       5         (C14) Millin (C current (A)       10         (C15) Search arc (%)       5         (C14) Millin (C current (A)       10         (C15) Search arc (%)       5         (C14) Millin (C current (A)       10         (C14) Millin (C current (A)       10         (C15) Search arc (%)       5         (C14) Millin (C current (A)       10         v       v         weedy       10                                                                                                    |                                                                |                | (C7) Postgas time (s)                                 | 1                          |
| (C9) Pulse frequency (Hz)       0,2         (C10) Pause current (%)       10         (C11) Pulse rato (%)       10         (C12) Pulse current (A)       10         (C13) Search rat (%)       5         (C14) Tall arc (%)       5         (C14) Tall arc (%)       10         Comment       5         Keedy       5                                                                                                    |                                                                |                | (C8) Spot time (s)                                    | 0,0                        |
| (C10) Pause current (%)       10         (C11) Pulse ratio (%)       10         (C12) Pulse current (%)       10         (C13) Search arc (%)       5         (C14) Tall arc (%)       5         Comment       10         Keedy       V                                                                                                    |                                                                |                | (C9) Pulse frequency (Hz)                             | 0,2                        |
| (C11) Pulse ratio (%)         10           (C12) Pulse current (A)         10           (C12) Pulse current (%)         5           (C14) Tail arc (%)         5           Comment         10                                                                                                    |                                                                |                | (C10) Pause current (%)                               | 10                         |
| (C12) Pulse current (A)         10           (C13) Fach arc (%)         5           (C14) Tach arc (%)         5           (C14) Tach arc (%)         5           (C14) Tach arc (%)         5           (C14) Tach arc (%)         5           (C14) Tach arc (%)         5           (C14) Tach arc (%)         5           (C14) Tach arc (%)         5           (C14) Tach arc (%)         10           Comment                                                                                                    |                                                                |                | (C11) Pulse ratio (%)                                 | 10                         |
| (C13) Search arc (%)         S           (C14) Tail arc (%)         5           (C14) Tail arc (%)         10           (C15) MMIN OF current (%)         10           Comment         -                                                                                                    |                                                                |                | (C12) Pulse current (A)                               | 10                         |
| (C14) Tal arc (%)         5           (r15) MIMI OC averant (%)         10         -           Comment         -         -                                                                                                    |                                                                |                | (C13) Search arc (%)                                  | 5                          |
| keedy                                                                                                    |                                                                |                | (C14) Tail arc (%)                                    | 5                          |
| Lonment                                                                                                    |                                                                |                | (C15) MINILOG current (%)                             | 10                         |
| keady                                                                                                    |                                                                |                |                                                       |                            |
| keady                                                                                                    |                                                                |                |                                                       |                            |
| keady                                                                                                    |                                                                |                |                                                       |                            |
| keedy line and line and line and line and line and line and line and line and line and line and line and line a                                                                                                    |                                                                |                |                                                       |                            |
|                                                                                                    | Ready                                                          |                |                                                       |                            |

- 2. Select **View > Setup view**, and the first list of setup jumpers is displayed on the screen.
  - Right pane shows all the MTM panel jumper settings.
  - Left pane shows more detailed information about the jumper settings.
  - Jumper settings and values can be modified in both panes.
  - Left pane's contents change as you click different tabs.

On **Setup jumpers** tab you can define jumper settings.

On System settings tab you can define system values.

On Minimum/Maximum settings tab you can set the adjustable panel value ranges.

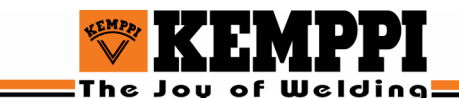

#### 3.5.2. Saving the memory and setup settings to PC

Select **File > Save As...** if you want to save all panel and memory values to a hard drive on your computer.

In Comment window you can write comments, which will also be saved to your PC's hard disk.

## 3.6. Printing MasterTIG MTM panel values

#### 3.6.1. Printing the MTM panel values

This procedure prints the panel picture and a list of all panel values. Setup values will not be included.

- 1. Select the panel setting that you want to print.
- 2. Select **File > Print**.
- 3. Press OK.

#### 3.6.2. Printing the setup values

This procedure prints all panel setup layer values.

- 1. Select **View > Setup View**.
- 2. Select **File > Print**.
- 3. Press OK.

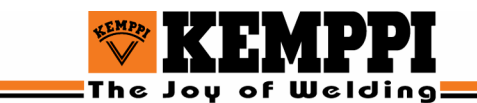

# 4. USING THE DATAMASTER II

# 4.1. DATAMASTER II MENU

When DataMaster II device is turned on, DataMaster II version information appears on the display. The DataMaster II main menu appears, when you press Menu key.

You can navigate in DataMaster II menus with up and down arrows and make selections with Select or Enter keys. Pressing Cancel or backspace a few times will take you back to the main menu.

The arrow symbols appear on the display only if there are more functions in that menu.

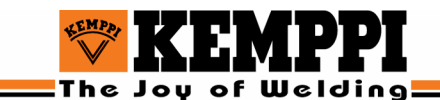

#### 4.1.1. DataMaster II menu map

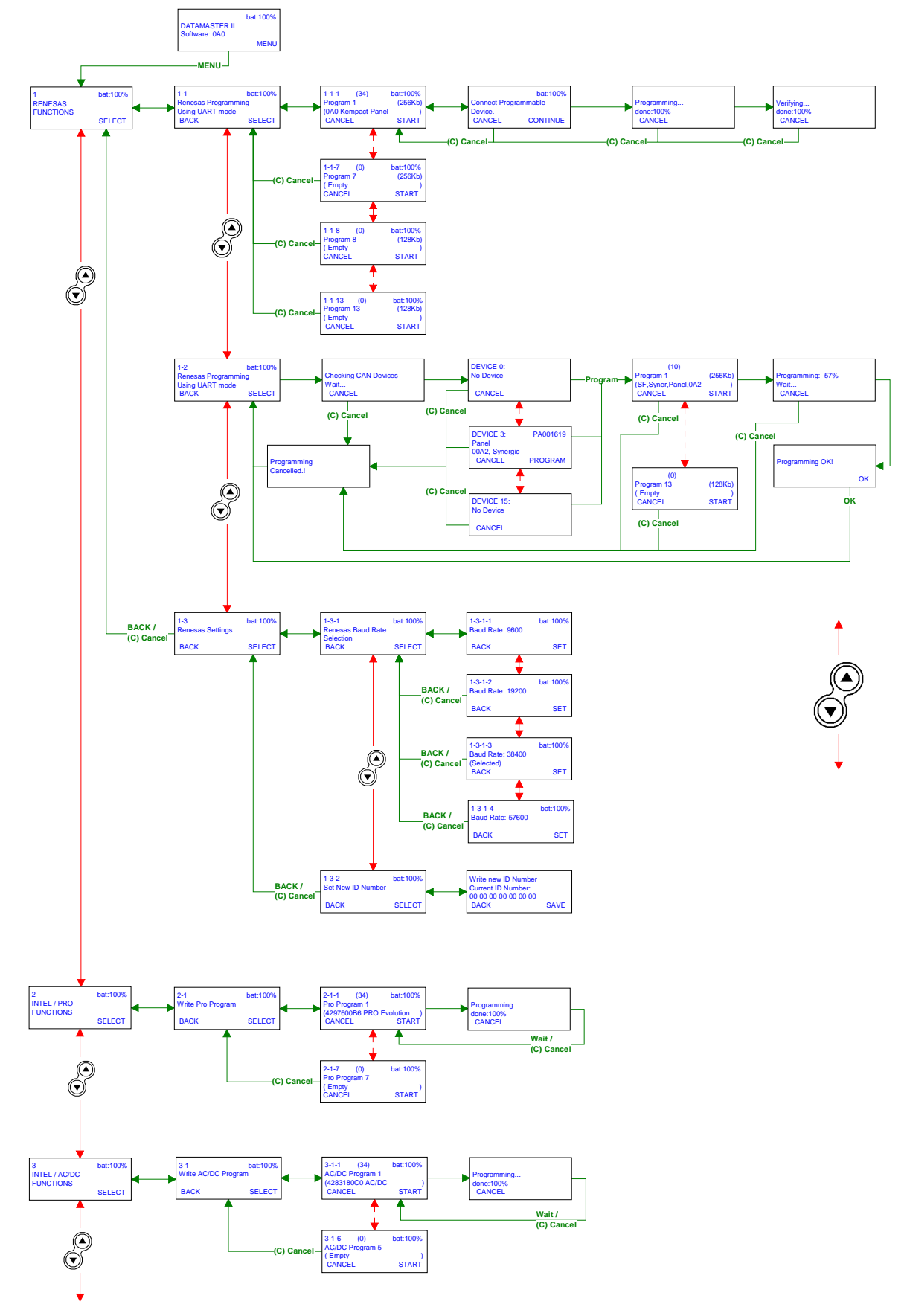

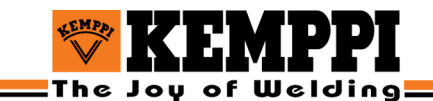

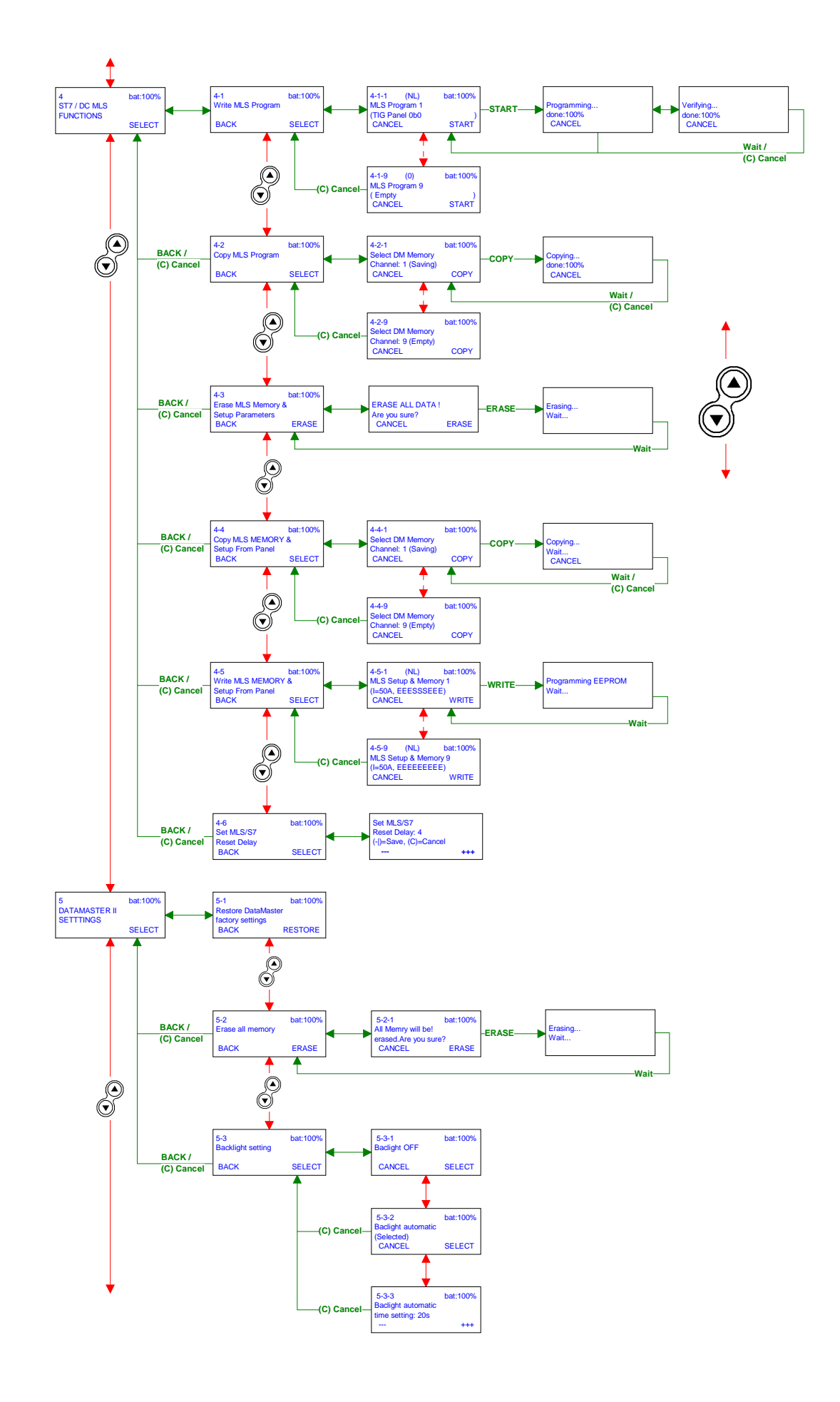

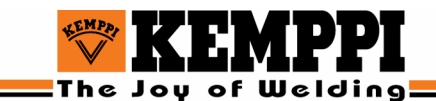

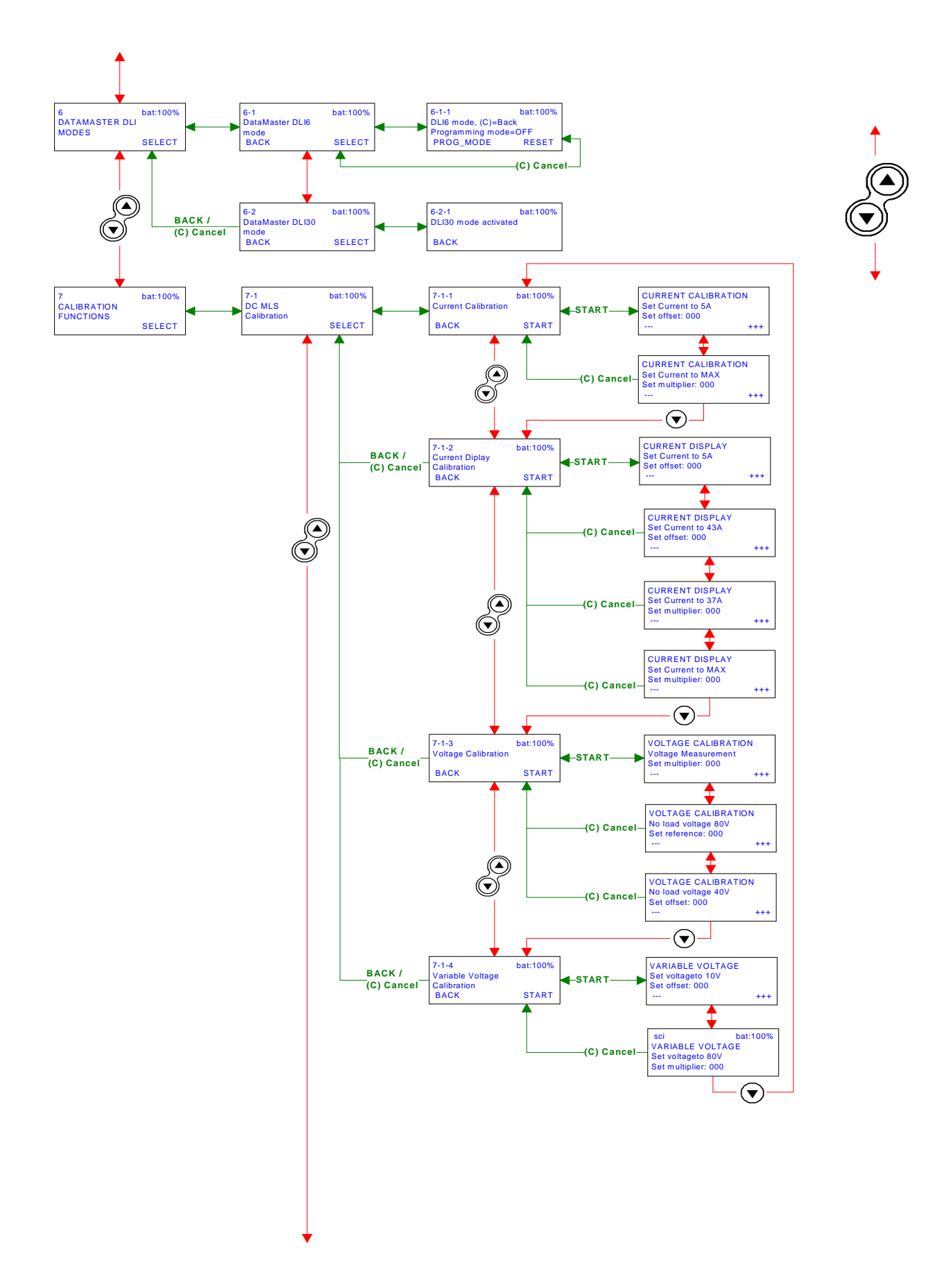

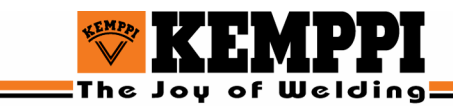

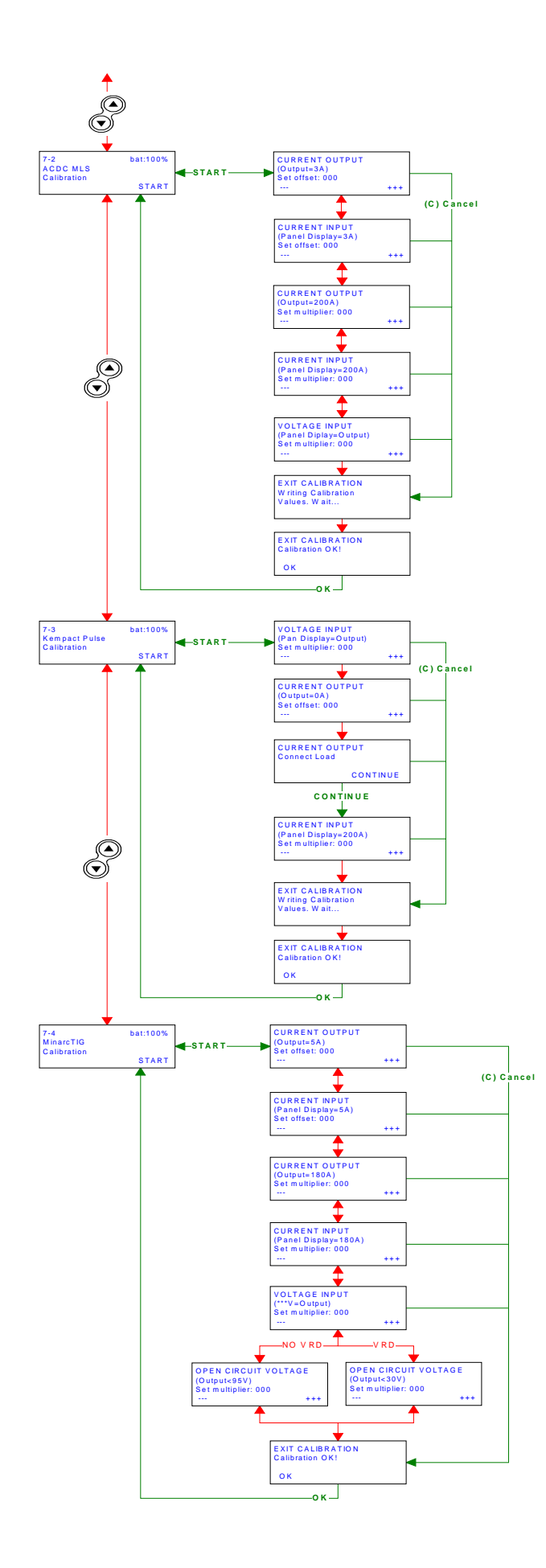

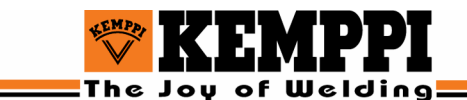

# 4.2. Renesas Functions

#### 4.2.1. Program RENESAS flash memory using UART mode

The 10-pin flat cable must be used in UART programming mode. This programming mode can be used with many up-to-date Kemppi products, such as Kempact pulse, MasterTIG MLS ACDC.

- 1. Start DataMaster II and press Menu.
- 2. Select Renesas Programming using UART mode.
- 3. Use the up and down arrows to choose the program you want of programs 1 to 13.
- 4. Press **START** on the DataMaster II keypad to start the updating process.
- 5. When DataMaster II display says: *Connect Programmable Device*, connect DataMaster II to welding machine and press **CONTINUE**.
- 6. When updating is in progress, the DataMaster II display shows the progression of the process as a percentage value. If the progression stops, reset the DataMaster II by pressing **ON/OFF** key for 3 seconds, and start again.

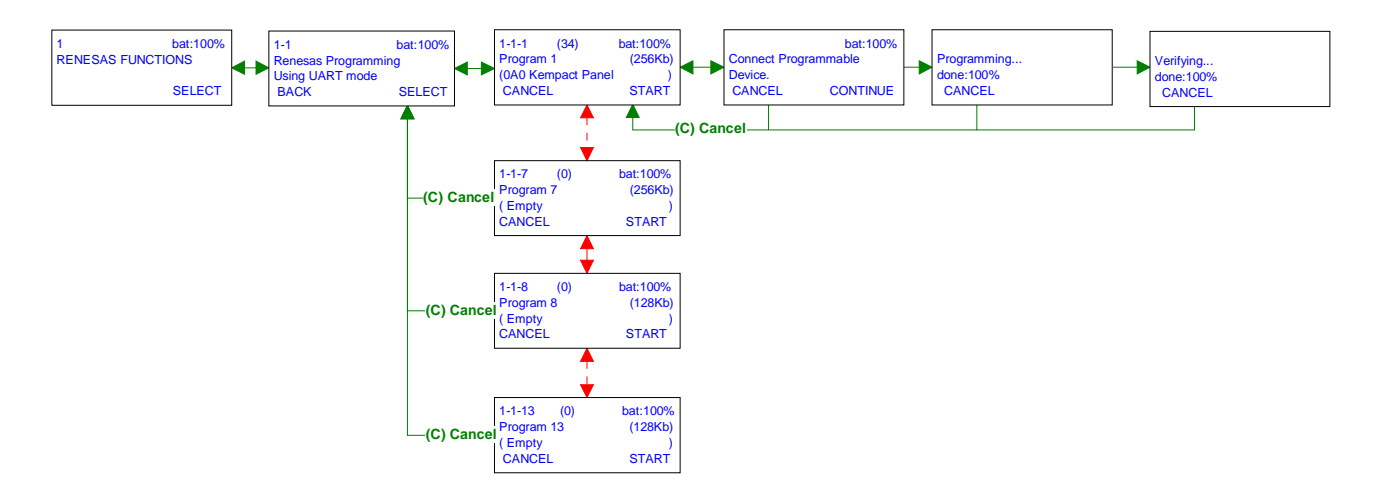

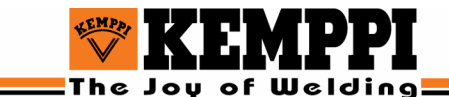

#### 4.2.2. Programming WeldForce panels

The 10-pin flat cable must be used in WeldForce UART programming mode.

- Turn the welding machine off. Do not connect the DataMaster II to the WeldForce panel yet.
- 2. Start the DataMaster II and press Menu.
- 3. Select Renesas Programming using UART mode.
- 4. Use the up and down arrows to choose the WeldForce program you want of programs 1 to 13.
- 5. Press **START** on the DataMaster II keypad to start the updating process.
- 6. When DataMaster II display says: *Connect Programmable Device*, connect the DataMaster II to the WeldForce panel.

**Note:** All the panel's leds and displays should be off now. If they are on, reconnect the cable.

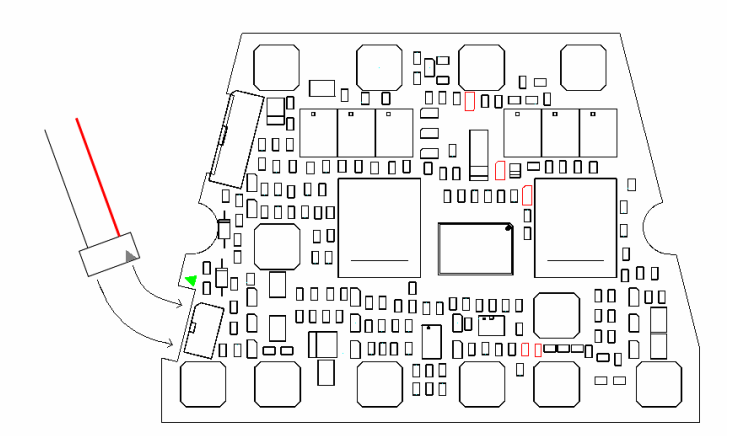

- 7. Turn the welding machine on (optional).
- 8. Press **CONTINUE** to start programming.
- 9. When updating is in progress, the DataMaster II display shows the progression of the process as a percentage value. In case of a programming error, press **START** again without reconnecting the cable. If the progression stops, reset the DataMaster II by pressing **ON/OFF** key for 3 seconds, and start again.

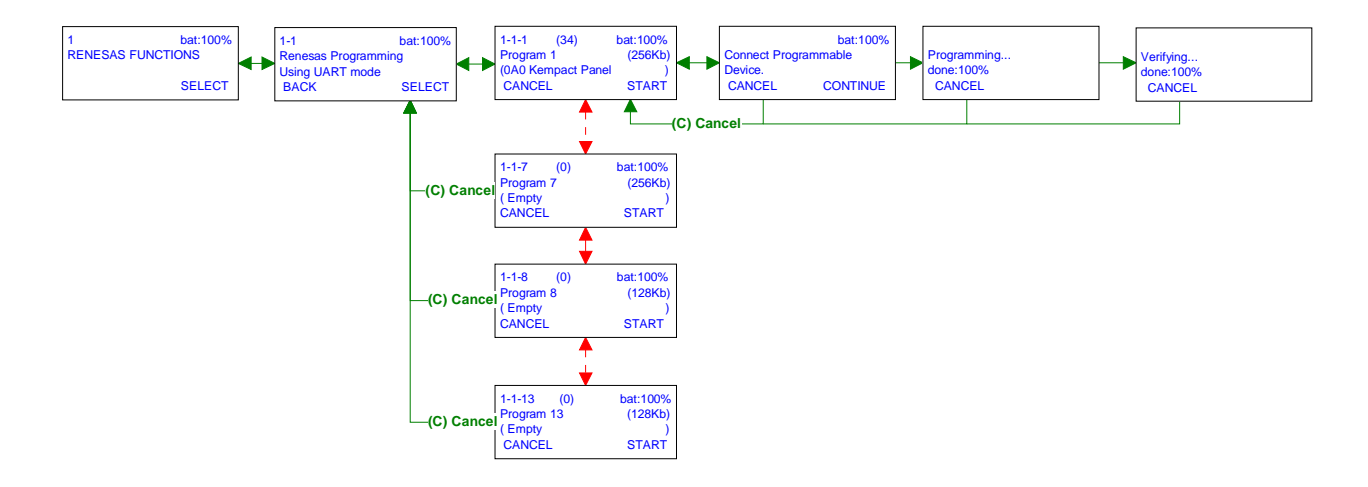

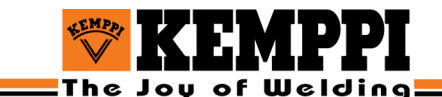

#### 4.2.3. Programming RENESAS flash memory using CAN bus

The PRO/CAN cable must be used in CAN programming mode. This programming mode can be used with FastMIG products.

- 1. Start the DataMaster II and press Menu.
- 2. Select Renesas Programming using CAN mode.
- 3. DataMaster checks, which devices are connected to CAN bus.
- 4. Use the up and down arrows to choose the device to be programmed of devices 0 to 15 and press **PROGRAM**.
- 5. Use the up and down arrows to choose the program you want of programs 1 to 13.
- 6. Press **START** on the DataMaster II keypad to start the updating process.
- 7. When updating is in progress, the DataMaster II display shows the progression of the process as a percentage value. If the progression stops, reset the DataMaster II by pressing **ON/OFF** key for 3 seconds, and start again.

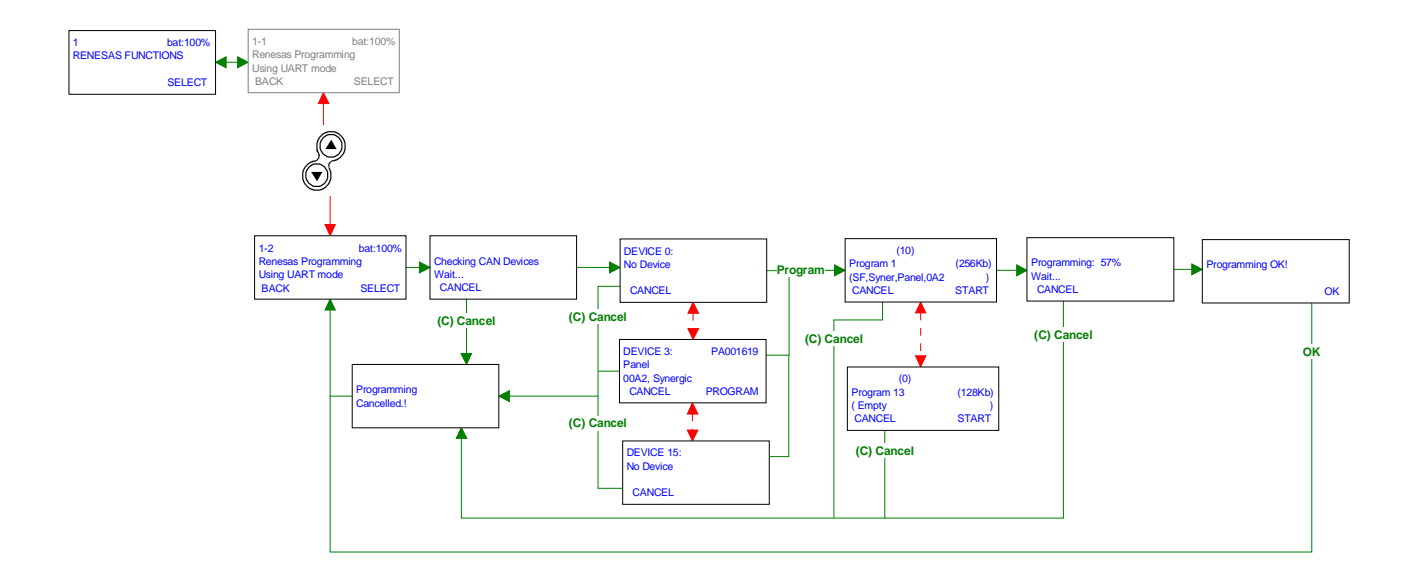

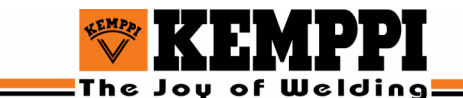

#### 4.2.4. Renesas setting

#### 4.2.3.1 Renesas baud rate selection

You can select one of the following baud rate (speed) values for the Renesas programming.

- 9600
- 19200
- 38400 (factory setting)
- 57600

Decreasing the baud rate makes the communication more reliable, but the programming time will be longer.

#### 4.2.3.2 Setting a new ID number

A Renesas program needs an ID number that is compatible with the Renesas program (\*mot file). In some cases this ID number may have to be changed.

Factory setting: 00 00 00 00 00 00 00 00

In case of an ID error, you must enter the correct ID number to DataMaster II device.

Sometimes in error situations the ID number may be: FF FF FF FF FF FF FF.

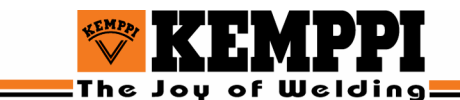

# 4.3. Intel/Pro functions

#### 4.3.1. Writing a PRO program

- 1. Turn the DataMaster II device on and press Menu.
- 2. Select **PRO FUNCTIONS**.
- 3. Select Write PRO Program.
- 4. Use the up and down arrows to choose the program you want of PRO Programs 1 to 7.
- 5. Press **START** on the DataMaster II keypad to start the updating process.
- 6. When updating is in progress, the DataMaster II display shows the progression of the process as a percentage value. If the progression stops, reset the DataMaster II by pressing **ON/OFF** key for 3 seconds, and start again.

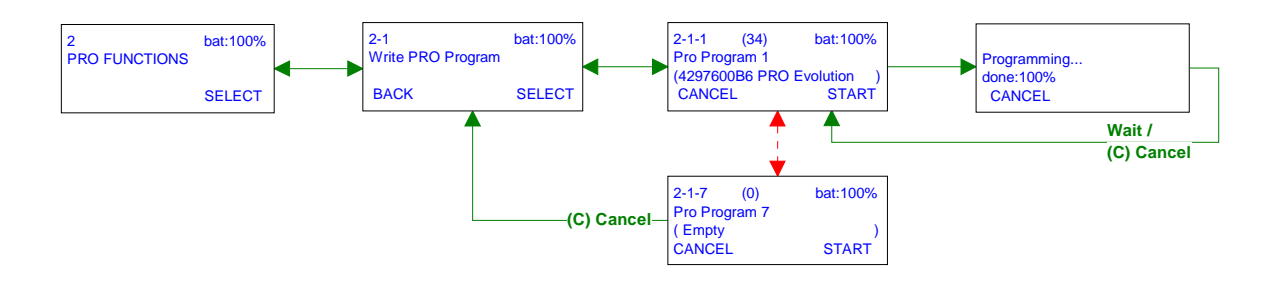

#### Note:

For Pro programming you need the PRO/CAN cable.

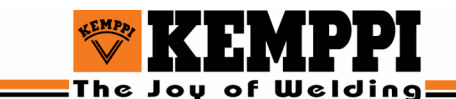

# 4.4. Intel/AC/DC functions

#### 4.4.1. Writing an AC/DC program

- 1. Start the DataMaster II and press Menu.
- 2. Select AC/DC FUNCTIONS.
- 3. Select Write AC/DC Program.
- 4. Use the up and down arrows to choose the program you want of AC/DC Programs 1 to 5.
- 5. Press **START** on the DataMaster II keypad to start the updating process.
- 6. When updating is in progress, the DataMaster II display shows the progression of the process as a percentage value. If the progression stops, reset the DataMaster II by pressing **ON/OFF** key for 3 seconds, and start again.

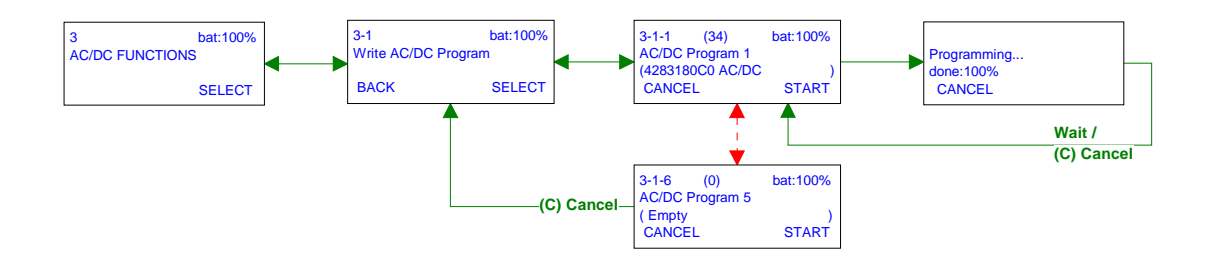

#### Note:

For AC/DC programming you need the DataMaster II-AC/DC adapter.

## 4.5. ST7/MLS Functions

#### 4.5.1. Writing an MLS Program

- 1. Start the DataMaster II and press Menu.
- 2. Select MLS FUNCTIONS.
- 3. Select Write MLS Program.
- 4. Use the up and down arrows to choose the program you want of MLS Programs 1 to 9.
- 5. Press **START** on the DataMaster II keypad to start the updating process.
- 7. When updating is in progress, the DataMaster II display shows the progression of the process as a percentage value. If the progression stops, reset the DataMaster II by pressing **ON/OFF** key for 3 seconds, and start again.

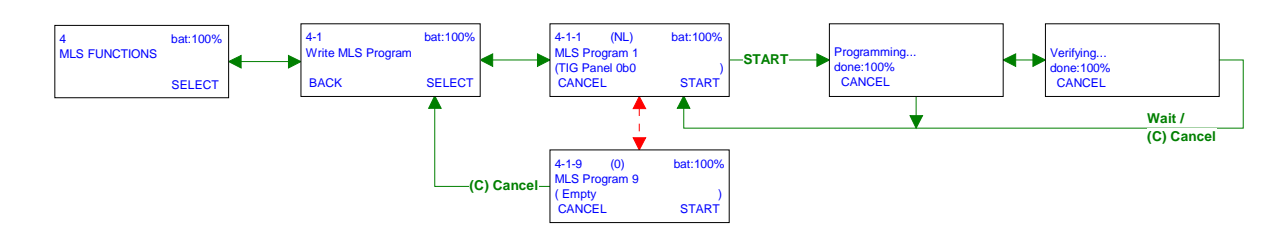

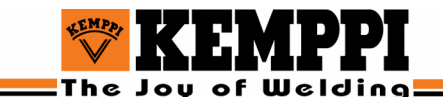

#### 4.5.2. Copying MLS program from panel to DataMaster

Only Master MLS panel program and power source program can be copied from the welding machine to the DataMaster II device.

- 4. Connect a 10-pin flat cable to the control panel or power source.
- 5. Select MLS FUNCTIONS.
- 6. Select Copy MLS Program.
- 7. Use the up and down arrows to choose the DataMaster II memory block you want of memory channels 1 to 9. Message 'Saving' on DataMaster's display tells that there is already data in that DataMaster memory block.
- 8. Press **COPY** to start copying the program.
- 9. When updating is in progress, the DataMaster II display shows the progression of the process as a percentage value. If the progression stops, reset the DataMaster II by pressing **ON/OFF** key for 3 seconds, and start again.
- 10. The copied program is now in DataMaster II memory, from where it and can be used for updating other welding machines.

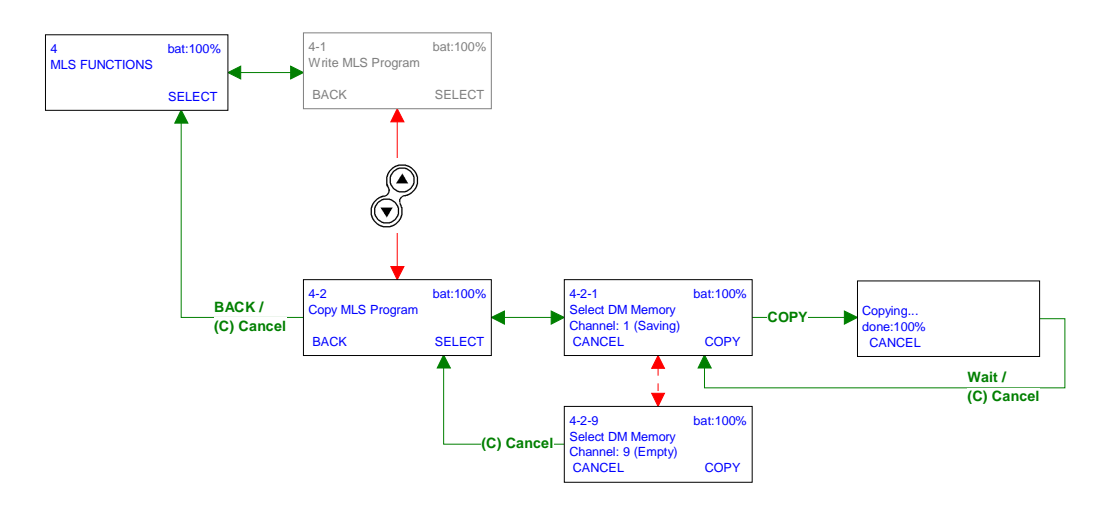

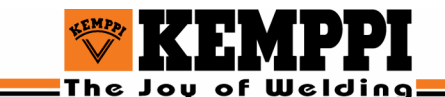

#### 4.5.3. Erasing MLS memory and setup parameters

When you erase the MLS setup and memory settings, all values will be reset to factory settings and all memory channels will be empty.

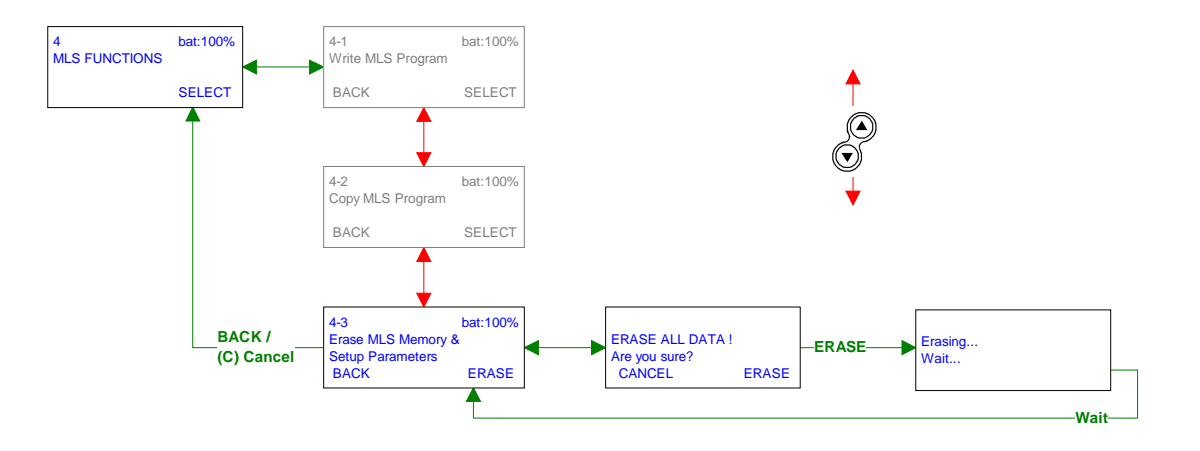

You should use the erase function when updating old MasterTIG MLS panel software or when the panel software is not working correctly.

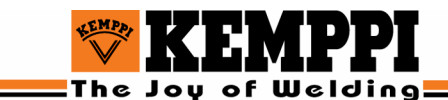

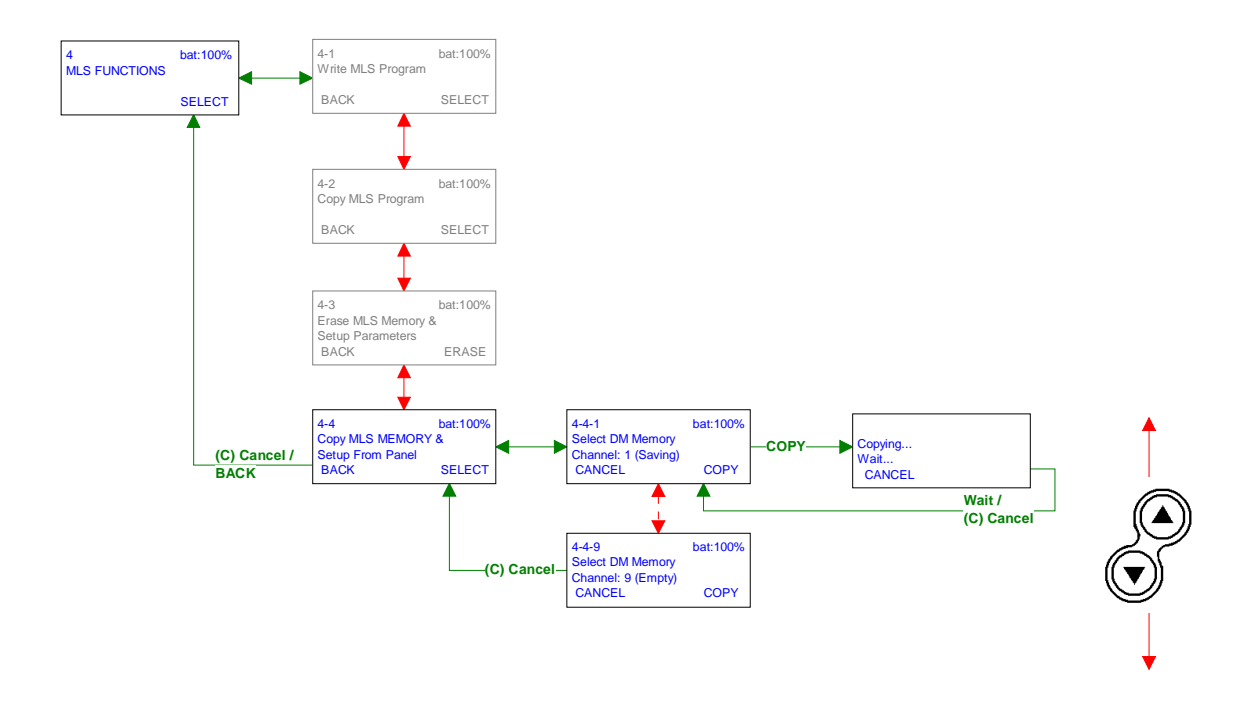

#### 4.5.4. Copying MLS memory and setup from panel

#### 1. Select Copy MLS Memory & Setup from Panel.

- 2. Select the DataMaster memory block where you want to save the current setup and memory values.
- 3. Press **COPY**, and DataMaster II reads the memory and setup values from the MLS Panel and saves it to DataMaster memory.
- 4. When updating is in progress, the DataMaster II display shows the progression of the process as a percentage value. If the progression stops, reset the DataMaster II by pressing **ON/OFF** key for 3 seconds, and start again.

#### Note:

Message 'Saving' on DataMaster's display tells that there is already data in that DataMaster memory block.

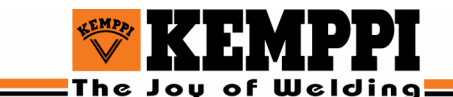

#### 4.5.5. Writing MLS memory and setup to panel

This function transmits all memory and setup values from DataMaster II to the panel.

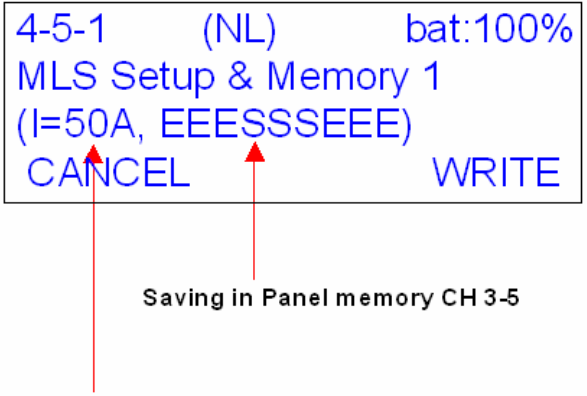

#### Panel current setting

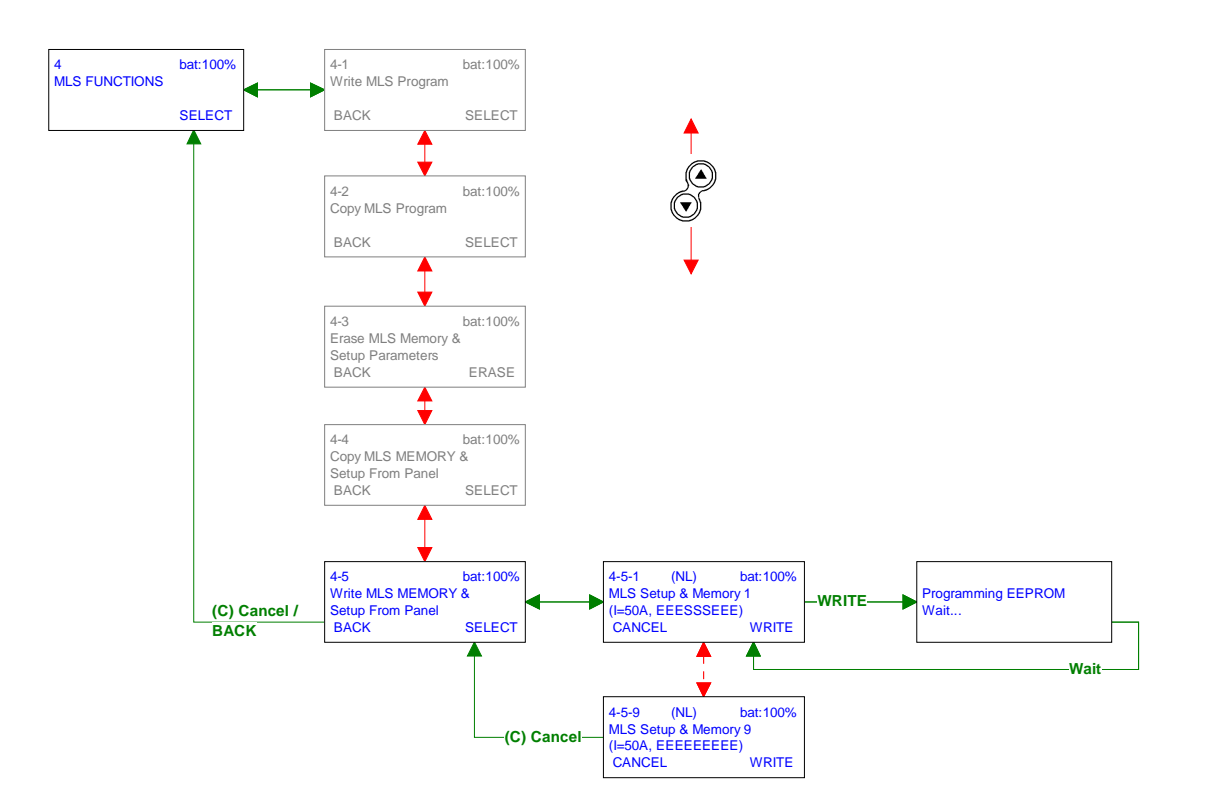

- 1. Select Write MLS Memory & Setup to Panel from DataMaster's menu.
- 2. Press **WRITE**, and the panel EEPROM updating process starts.
- 3. When updating is in progress, the DataMaster II display shows the progression of the process as a percentage value. If the progression stops, reset the DataMaster II by pressing **ON/OFF** key for 3 seconds, and start again.

#### Note:

In DataMaster's display **E** = **E**mpty and **S** = **S**aving.

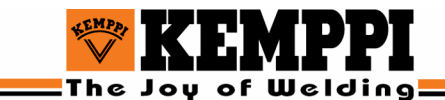

#### 4.5.6. Setting MLS/ST7 reset delay

The default value for reset delay is 4 microseconds, which is close to the correct delay. You may need to change the reset delay value in order to correct programming error situations. The value can be altered until the ISP programming communicates reliably.

# 4.6. DATAMASTER II SETTINGS

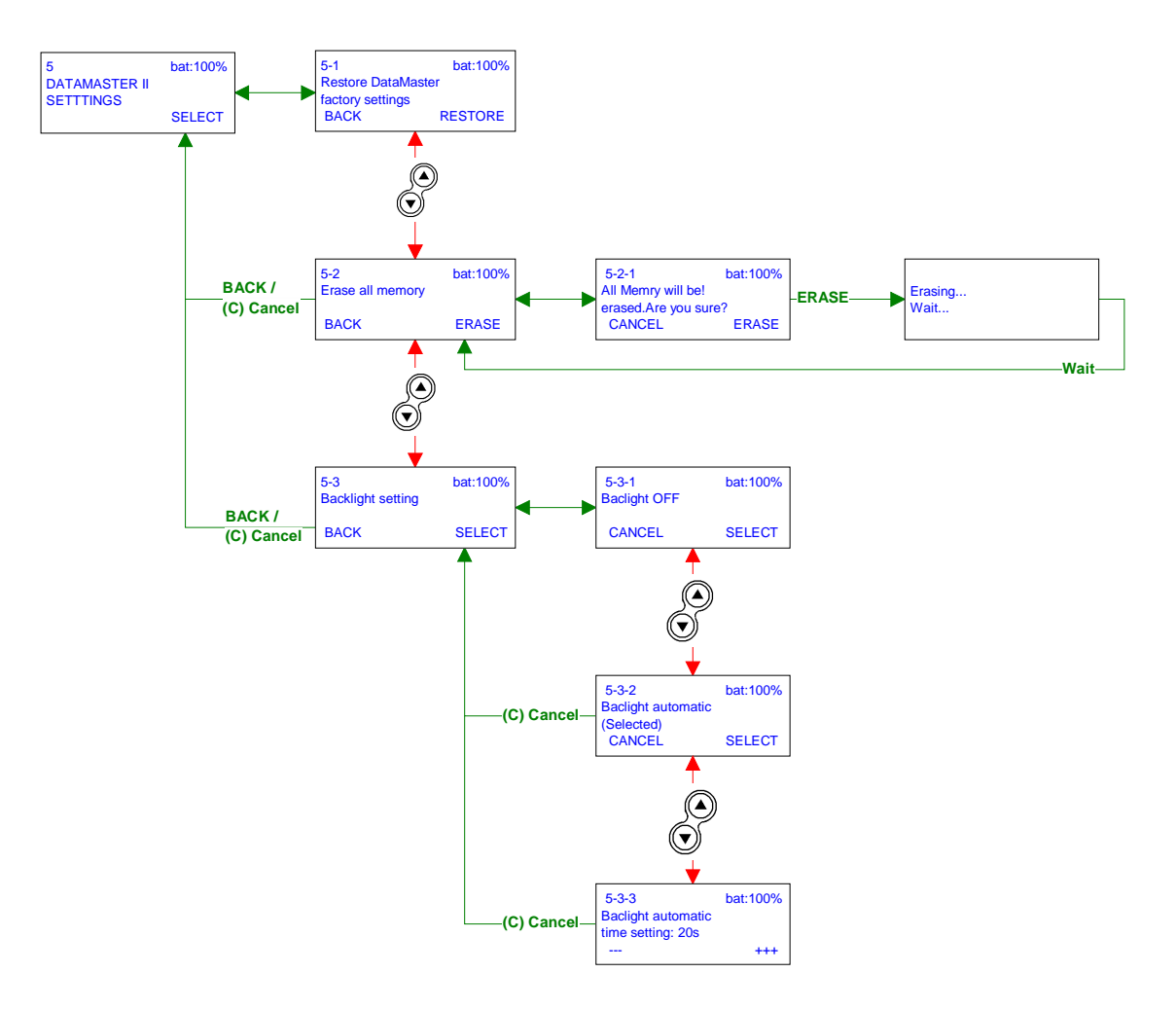

#### 4.6.1. Restoring DataMaster factory setting

This will reset all DataMaster settings to factory settings, but it does not empty the memory channels.

#### 4.6.2. Erase all memory

This will empty all DataMaster memory channels.

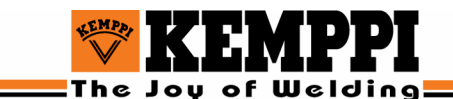

#### 4.6.3. Backlight setting

Backlight OFF

When using this setting the backlight is always off.

Backlight automatic

When using this setting the backlight is on when any key is pressed.

#### Backlight automatic time setting

This option lets the user set the duration, how long backlight is on when a key is pressed in the automatic mode.

#### 4.6.4. Backlight automatic time setting

The user can select the duration, how long the DataMaster backlight is on when a key is pressed.

- 5s
- 20s (factory setting)
- 40s
- 60s
- 90s

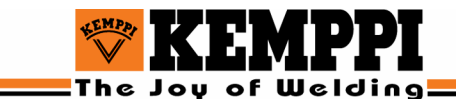

# 4.7. DataMaster II DLI modes

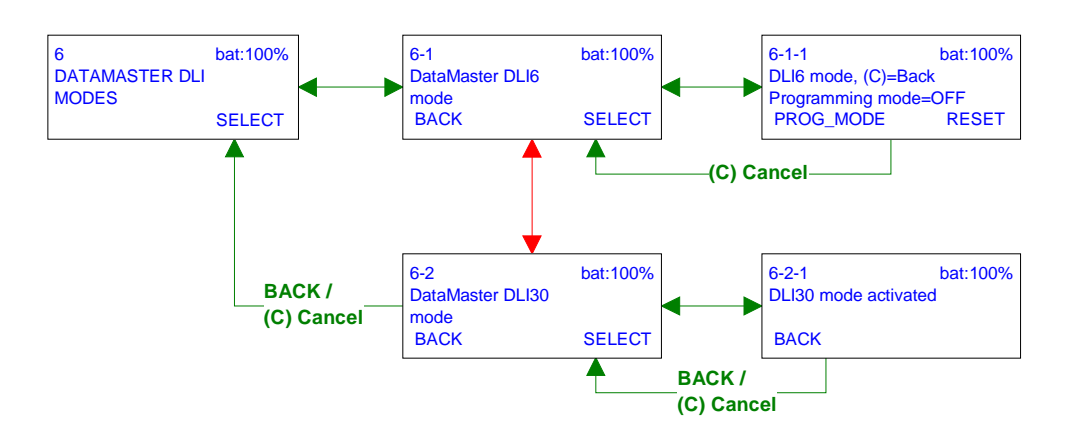

#### 4.7.1. DLI 6 Mode

DataMaster works like a real DLI 6 device. When the DLI 6 mode is selected, it is not possible to use PC to DataMaster functions. You can exit DLI 6 mode by pressing **Cancel** or **Back** keys.

**PROG\_MODE** key can be used to change the *Programming mode*. This key works the same way as the program switching function in DLI 6.

**RESET** key will reset the connected device (e.g. panel).

When *Programming mode=ON*, the device (e.g. panel) can be programmed by using FlashSta program on your computer.

#### 4.7.2. DLI 30 Mode

DataMaster works like a real DLI 6 device. When the DLI 6 mode is selected, it is not possible to use PC to DataMaster functions. You can exit DLI 6 mode by pressing **Cancel** or **Back** keys.

When DLI 30 mode is ON the device (e.g. panel) can be programmed by using FastProgrammer program on your computer.

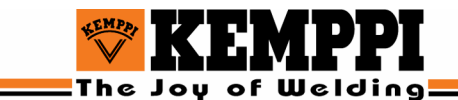

# 4.8. Calibration functions

When using the calibration function, the DataMaster II device must be connected to the Power source with a special cable. A 10-pin cable should be connected between the DataMaster II device and the MLS power source.

#### 4.8.1. DC MLS calibration

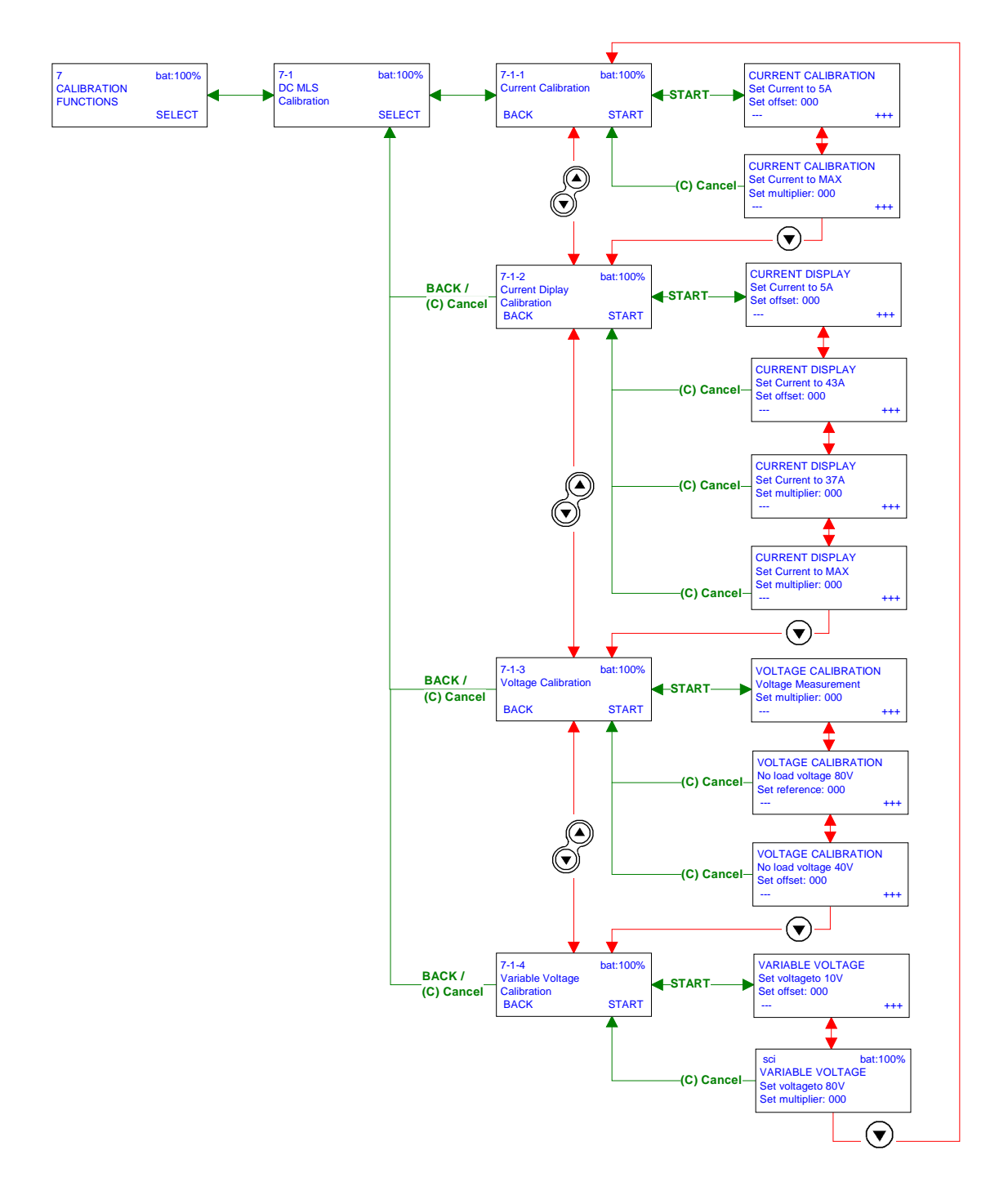

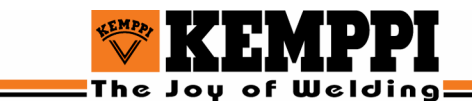

#### Current calibration

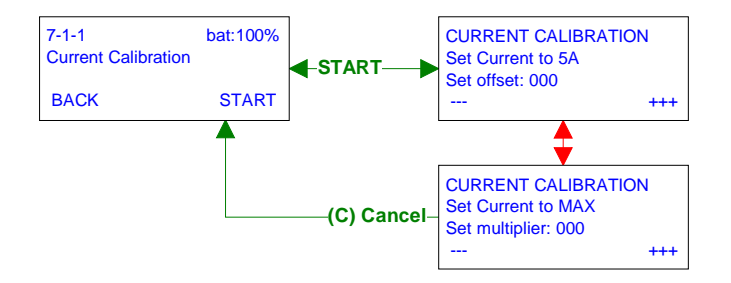

- 1. Connect an external current and voltage meter to the power source.
- 2. Turn the power source on.
- 3. From the power source's control panel select **TIG welding**, and then select **Pulse** off.
- 4. Set the panel setup jumper A3 to value 0 (TIG antifreeze = disabled).
- 5. Set the panel current value to 5A, and select 4T function.
- 6. Set the HF CONTACT setting to ON.
- 7. Turn on the DataMaster II device and connect it to the power source.
- 8. On the DataMaster II device select MLS CALIBRATION > CURRENT CALIBRATION.
- 9. Connect the load to the welding machine. Cconnect LVR or similar load to MMA connectors.
- 10. Set the load and press the torch start switch. If the power source does not start, change the load value and try again.
- 11. Set the offset value using the ---/+++ keys on the DataMaster II keypad until the measured external current is as close as possible to 5A. Do not change the current value from the panel.
- 12. Press down arrow key in DataMaster II keypad.
- 13. Set current value to maximum from the panel. You may have to change the load value so that the current reaches its maximum value.
- 14. Set the multiplier using the ---/+++ keys until the measured external current is as close as possible to the machine's maximum current value.
- 15. Press Cancel (C) or down arrow key to end the calibration.

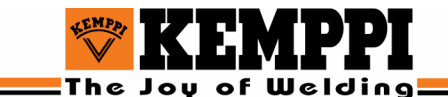

#### Current display calibration

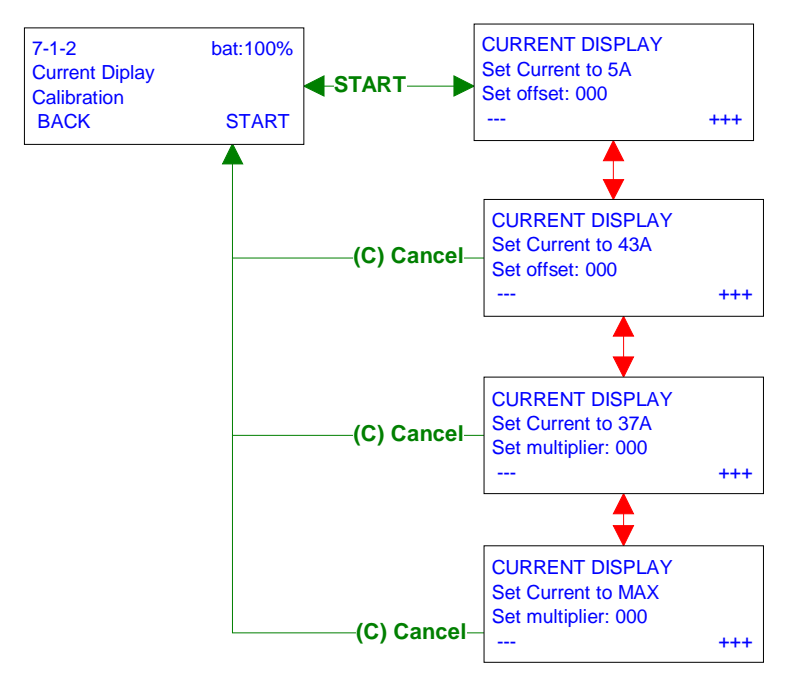

- 1. Press **SELECT** on DataMaster II to select the **CURRENT DISPLAY CALIBRATION**.
- 2. Set the current value to 5A in the control panel.
- 3. Set the load and press the torch start switch. If the power source does not start, change the load value and try again.
- 4. Set the offset value using the ---/+++ keys on the DataMaster II keypad until the panel current display is as close as possible to 5A.
- 5. Press the **down arrow** key on the DataMaster II keypad.
- 6. Set the current to 43A on the panel. Wait 5 seconds, so that the measured current value appears on the panel display. Set the offset value using the ---/+++keys until the panel current display is as close as possible to 43A.
- 7. Press the **down arrow** key on the DataMaster II keypad.
- 8. Set the current to 37A from the panel. Wait 5 seconds, so that the measured current value appears on panel display. Set the multiplier value using the ---/+++ keys until the panel current display value is as close as possible to 37A.
- 9. Press the **down arrow** key on the DataMaster II keypad.
- 10. Set current value to maximum from the panel. Wait 5 seconds, so that the measured current value appears on panel display. Set the multiplier value using the ---/+++ keys until the panel current display value is as close as possible to the welding machine's maximum value.
- 11. Finish the welding.
- 12. Set the jumper A3 to its original position.
- 13. Press Cancel (C) or down arrow key to end the calibration.

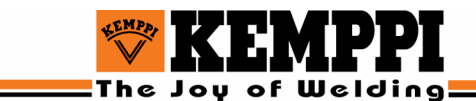

#### Voltage calibration

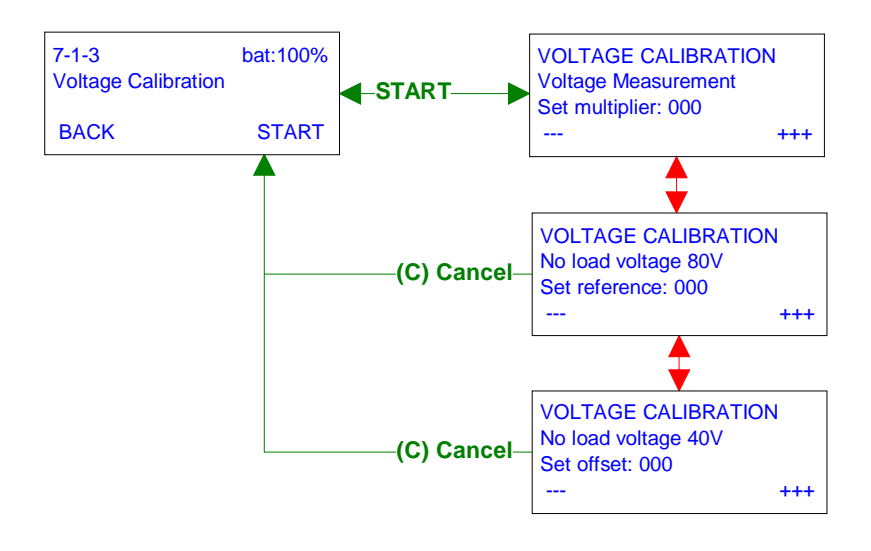

- 1. Disconnect the load from the welding machine.
- 2. From the DataMaster II device select MLS CALIBRATION > VOLTAGE CALIBRATION > VOLTAGE MEASUREMENT.
- 3. Set the panel setup jumper A7 to value 0 (No load voltage = 80V).
- 4. Select **MMA welding** from the panel and wait a few seconds until the voltage reaches its maximum value.
- 5. Set the multiplier value using the ---/+++ keys on the DataMaster II keypad until the panel voltage value on the display is as close as possible to the measured external voltage value.
- 6. Press the **down arrow** key on the DataMaster II keypad.
- 7. Set the voltage reference value using the ---/+++ keys until the measured external voltage value is as close as possible to 80V.
- 8. Press the **down arrow** key on the DataMaster II keypad.
- 9. Set the panel setup jumper A7 to value 1 (No load voltage = 40V).
- 10. Set the offset value using the ---/+++ keys until the measured external voltage value is as close as possible to 40V.
- 11. Press Cancel (C) or down arrow key to end the calibration.
- 12. Disconnect the DataMaster II device and reset the setup jumper A7 to its original position.

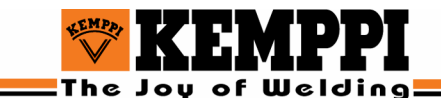

#### Variable voltage calibration (MEX panel)

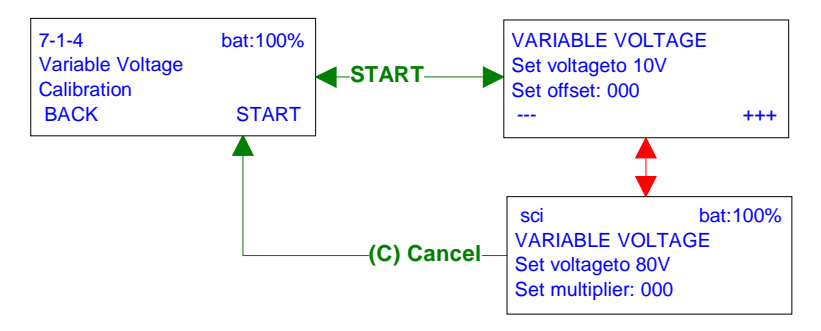

- 1. Connect DataMaster II to the power source
- 2. Press SELECT from DataMaster II to select the option VARIABLE VOLTAGE CALIBRATION.
- 3. Set the panel setup jumper A7 to value 0 (user define no load voltage = enabled) and set the jumper b3 to value 10 (No load voltage setting = 10V).
- 4. Select MMA welding from the panel and wait a few seconds until the voltage reaches the maximum value.
- 5. Set the offset using the ---/+++ keys on the DataMaster II keypad until the measured external voltage value is as close as possible to 10V.
- 6. Press the **down arrow** key on the DataMaster II keypad.
- 7. Set the panel setup jumper b3 to value 80 (no load voltage setting = 80V).
- 8. Set the offset using the ---/+++ keys until the measured external voltage value is as close as possible to 80V.
- 9. Press Cancel (C) or down arrow key to end the calibration.
- 10. Reset the setup jumpers A7 and b3 to their original values.
- 11. Disconnect DataMaster II from the power source.

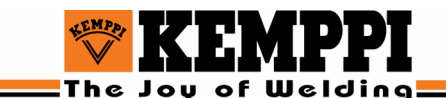

#### 4.8.2. ACDC MLS calibration

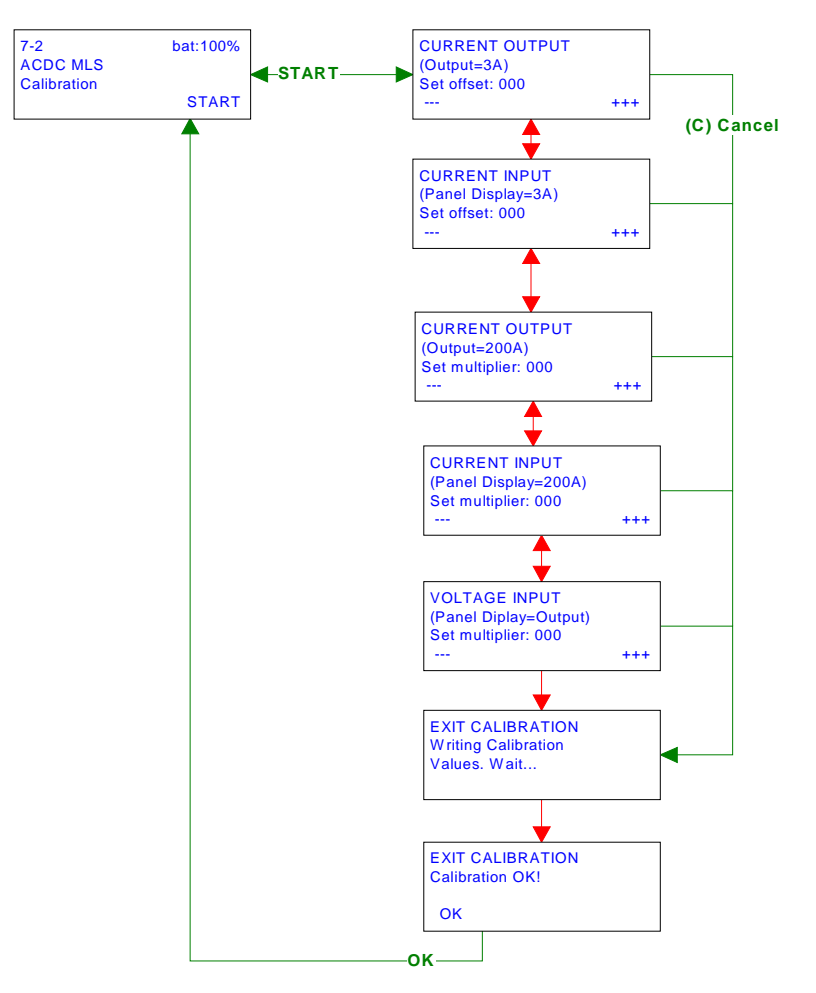

- 1. Connect DataMaster II to the power source.
- 2. Connect an external current and voltage meter to the welding machine and turn the welding machine on.
- 3. Connect LVR or similar load to MMA connectors.
- 4. Select ACDC MLS CALIBRATION and press Start key on the DataMaster II keypad.
- 5. DataMaster II sets the panel values and selections automatically (TIG, DC, 3A) and starts the power source.
- 6. Wait until the current is stabilized and the panel is in welding current state.
- 7. Measure the output current and change the *current output offset* value by using the ---/+++ keys on the DataMaster II keypad until the measured output current is close to 3A.
- 8. Press the **down arrow** key on the DataMaster II keypad.
- 9. Change the *Current input offset* value by using the ---/+++ keys in DataMaster until the current value on the panel is close to 3A.
- 10. Press the **down arrow** key on the DataMaster II keypad.
- 11. DataMaster II sets the welding current automatically to MAX value.
- 12. Change the *Current output multiplier* value by using the ---/+++ keys until the measured output current is close to MAX value.
- 13. Press the **down arrow** key on the DataMaster II keypad.

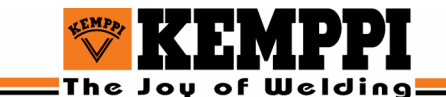

- 14. Change the *current input multiplier* value by using the ---/+++ keys until the current value on the panel is close to MAX value.
- 15. Press the **down arrow** key on the DataMaster II keypad.
- 16. DataMaster sets the welding current automatically to MAX/2 (voltage calibration is made when power source is on and welding current is MAX/2).
- 17. Change the *voltage input multiplier* value by using the **---/+++** keys until the voltage value on the panel is close to the measured voltage.
- 18. Press Cancel (C) or down arrow key to end the calibration.

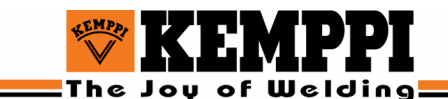

#### 4.8.3. Kempact pulse calibration

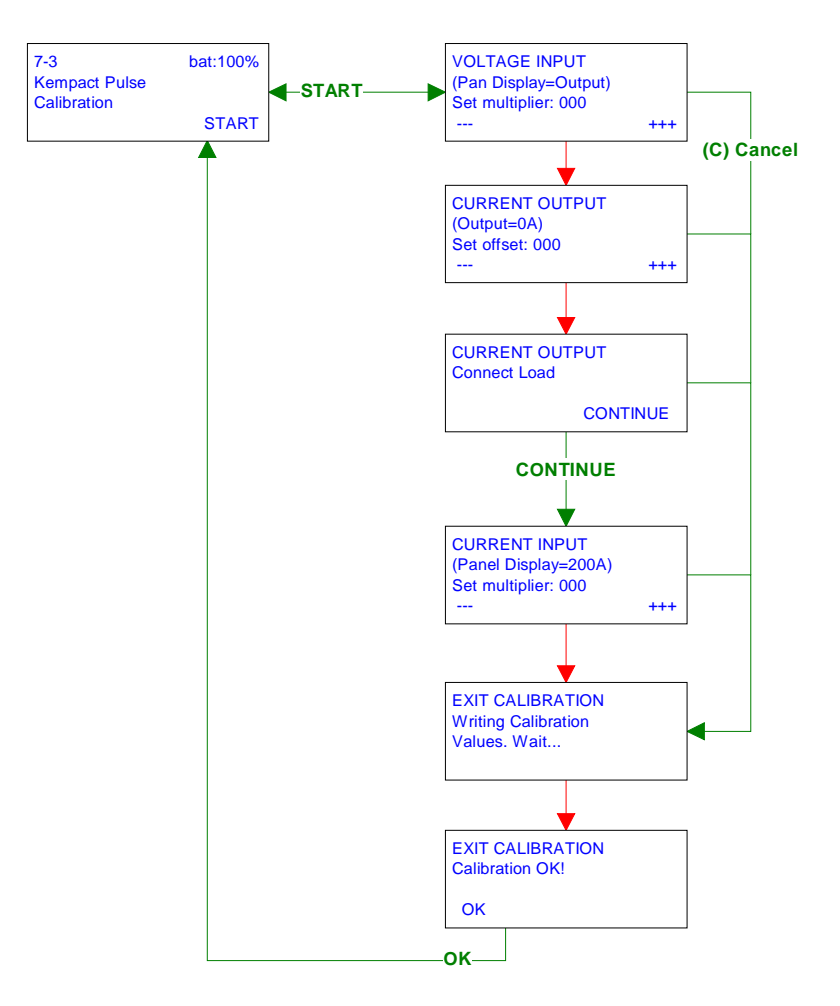

- 1. Connect DataMaster II to the Power Source.
- 2. Connect an external current and voltage meter to the welding machine. Do not connect load.
- 3. Select **KEMPACT PULSE CALIBRATION** and press **START** on the DataMaster II keypad.
- 4. Wait until the voltage is stabilized and the panel is in welding current state.
- 5. Measure the output voltage and change the *voltage input multiplier* value by using the ---/+++ keys on the DataMaster keypad until the measured output voltage is close to the panel value.
- 6. Press the **down arrow** key on the DataMaster II keypad.
- 7. Change the *current output offset* value by using the ---/+++ keys until the current value on the panel is close to 0A.
- 8. Press the **down arrow** key on the DataMaster II keypad.
- 9. Connect the load to the welding machine.
- 10. Press **CONTINUE** on the DataMaster II keypad.
- 11. Change the *current output multiplier* value by using the ---/+++ keys until the measured output current is close to the panel value.
- 12. Press Cancel (C) or down arrow key to end the calibration.

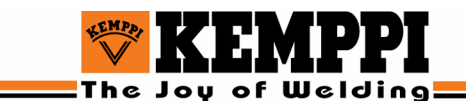

#### 12.1.1. MinarcTIG calibration

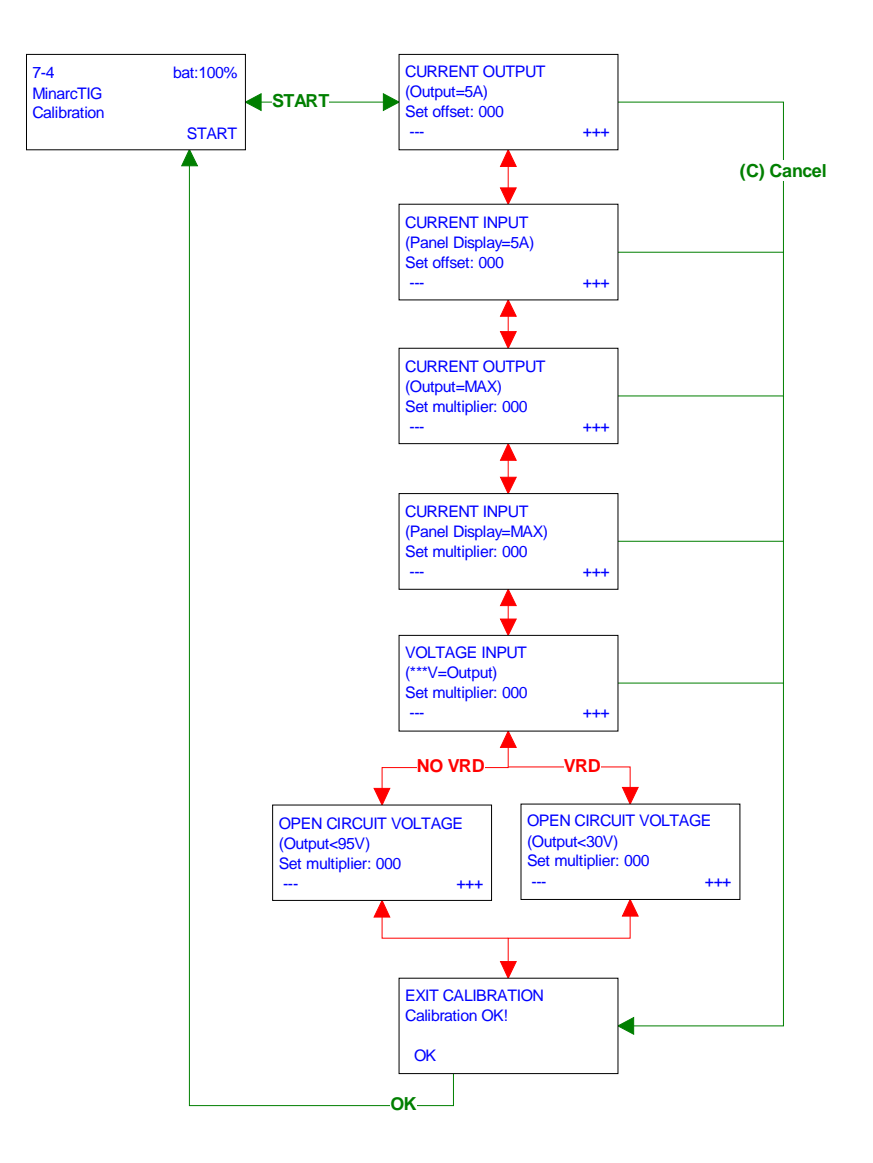

- 1. Disconnect connector X2 (Spark on/off) from the spark generator card A002
- 2. Turn on the welding machine and the DataMaster II device.
- 3. Connect the DataMaster II device to MinarcTIG panel.
- 4. Connect an external current and voltage meter to the welding machine and turn the welding machine on (connect load to MMA connectors) (LVR or similar).
- 5. Select MINARCTIG CALIBRATION.
- 6. Set panel settings **TIG**, **HF**, **4T**, and **5A**. Set appropriate load (LVR load 25 / MinarcTig 180). Start welding by pressing the torch start switch.
- 7. Wait until the current is stabilized and the panel is in welding current state.
- 8. Measure the output current and change the *current output offset* value by using the ---/+++ keys on the DataMaster II keypad until the measured output current is close to 5A.

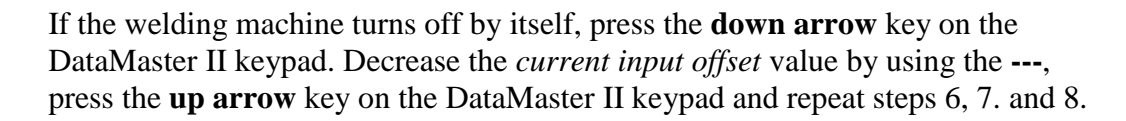

9. Press the **down arrow** key on the DataMaster II keypad.

of Welding

- 10. Change the *current input offset* value by using the ---/+++ keys until the current value on the panel is close to 5A.
- 11. Press the **down arrow** key on the DataMaster II keypad.
- 12. Set current value to MAX from the panel. You may have to change the load value so that the current reaches the desired value (LVR load 200 + 100 / MinarcTig 180 ).
- 13. Change the *current output multiplier* value by using the ---/+++ keys until the measured output current is close to Max.
- 14. Press the **down arrow** key on the DataMaster II keypad.
- 15. Change the *current input multiplier* value by using the ---/+++ keys in DataMaster until the current value on the panel is close to Max.
- 16. Press the **down arrow** key on the DataMaster II keypad.
- 17. Set current value to **50A** and change the load values so that the measured output voltage is close to 30V (LVR load 50 / MinarcTig 180).
- 18. Change the *voltage input multiplier* value by using the ---/+++ keys until the DataMaster voltage value on the panel is close to the measured value. Stop welding by pressing the torch start switch.
- 19. Press the **down arrow** key on the DataMaster II keypad.
- 20. Take the load off and turn the welding machine to **MMA** mode.
- 21. Change the *voltage output multiplier* value by using the ---/+++ keys until the measured voltage is under 95V or in VRD machines under 30V.
- Press Cancel (C) or down arrow key to end the calibration.

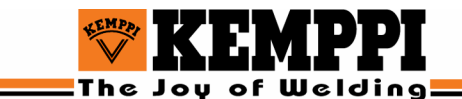

# 4.9. DataMaster 'Auto OFF' feature

If DataMaster II is idle for 10 minutes, the device is automatically turned OFF.

The 'Auto OFF' feature is not activated, when

- DataMaster is connected to the charger
- DataMaster is in DLI mode
- Data transfer is in progress between DataMaster and PC.

# 4.10. Special function keys A-F

The special function keys A-F on DataMaster keypad can be used for menu shortcuts. When a menu is on display, the number of the menu can be saved to any of these keys by a long key press. For example, if you want to save the current menu's shortcut to the key 'A', you must press and hold the key, until you see the message: 'Menu number is saved to key A'. Now, when you press key 'A' again, DataMaster will jump directly to the saved menu number.

# 4.11. DataMaster reset key function

Sometimes it may be necessary to reset the DataMaster II device, if the device doesn't respond to key presses. This can be done by pressing **ON/OFF** and **RESET** keys simultaneously for at least 3 seconds. Reset operation will turn the DataMaster II device OFF. After the reset DataMaster II can be turned on normally by pressing the **ON/OFF** key.

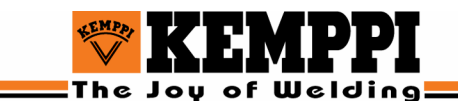

# **5. DATAMASTER II MAINTENANCE**

# 5.1. MAINTENANCE

Product maintenance routines depend on the utilisation rate and the operation environment of the device. Cautious use and preventive maintenance help to avoid unnecessary production disturbances and breaks.

#### 12.1.2. Battery maintenance

- Always prepare brand new batteries for the first use. When charging the battery for the first time keep the battery in the charger approximately 50% longer time than in a normal charge. *DO THIS ONLY IN THE FIRST CHARGING*.
- Before recharging the battery, wait until DataMaster II battery indicator is low (2-10%).
- Do not let the DataMaster II device stay in a charger any longer than is necessary. When the battery is full, remove the device from the charger.

## 5.1. ORDERING NUMBERS

| DataMaster II               | 6265041  |
|-----------------------------|----------|
| DataMaster II CD            | W002409  |
| Battery                     | 43011101 |
| LCD module                  | 43011807 |
| Strap                       | 9592161  |
| Charger                     | 9777812  |
| Keyboard                    | 3149680  |
| RS-cable                    | 9720822  |
| PRO/CAN-cable               | 4298780  |
| ISP flat cable              | W002408  |
| UBS-cable                   | 9770642  |
| DataMaster II-AC/DC adapter | 4302380  |
| FastMIG Basic 10/7 cable    | 4298790  |
|                             |          |

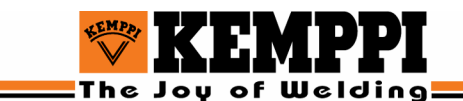

# 5.2. TROUBLESHOOTING

#### 12.1.3. Troubleshooting the DataMaster II

#### DataMaster II won't turn on.

- Battery may be empty or damaged. Recharge the battery or replace it with a new one.
- If the problem persists, disconnect all cables and press and hold the reset key for a long time (>4s), then try to turn on the DataMaster II.

#### DataMaster II turns off unexpectedly.

- If a separate control panel is connected to DataMaster II, the battery level may fall so much that the DataMaster II turns off.
- Connect DataMaster II to an external power source.

#### DataMaster II battery won't recharge

- Battery may already be full. Check if the percent value is 100%.
- Charger may be damaged. Replace the charger.
- Battery may be damaged. Replace battery. Only same type of battery must be used.
- Charger adapter coupling may be wrong. Change the charger adapter polarity. Correct polarity: tip = positive, frame = negative.

#### Connection between PC and DataMaster II won't work

- The may be a problem with the connection cable. Check the RS/USB cable.
- The DataMaster II device may be turned off. Turn DataMaster II on.
- If the problem persists, reset DataMaster II.

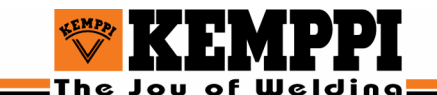

#### 12.1.4. Troubleshooting the programming routines

#### If there is a problem with the programming routine, do the following:

- Check that the target board is correctly powered.
- Make sure that all connections are correct.
- Check that the correct device is connected to the socket and that it is right way round.
- Check that the MLS programming flat cable or PRO/CAN cable is correctly connected.
- If the problem persists, restart the welding machine and DataMaster II.

#### 12.1.5. Troubleshooting the calibration routines

#### The power source won't start or the voltage won't rise.

- There may be a wrong menu in the display. Check the manual to select the right menu function.
- There may be a faulty connection between the DataMaster II and the welding machine. Check all connections.
- The value of the external load may be wrong.

# The connection between DataMaster II and Power source won't work ('Wait' is displayed).

- There may be a faulty connection. Check all DataMaster II connections.
- Select **Cancel** and start again.

#### The Power Source shuts down when changing the offset value.

• The load value may be wrong. Try changing the load value so that the output voltage is in allowed range.

#### 12.1.6. Flash memory read error! (Recharge battery)

In the case of a flash memory read error the battery voltage may be low and the DataMaster memory won't ´work correctly. Try recharging the battery and resetting the DataMaster.

## 5.3. RECYCLING THE MACHINE

Kemppi machines are mainly produced of recyclable materials. When disposing of the used-up product, you should deliver the used device to a treatment plant, where it is possible to separate the materials from each other for recycling.

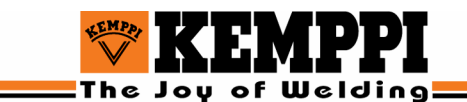

# 6. TECHNICAL DATA AND TERMS OF GUARANTEE

# 6.1. TECHNICAL DATA

| DataMaster II       |                                                                                                    |        |           |
|---------------------|----------------------------------------------------------------------------------------------------|--------|-----------|
| DataMaster II parts | DataMaster II unit                                                                                                    |        |           |
|                     | Charger                                                                                                    |        |           |
|                     | Strap                                                                                                    |        |           |
|                     | DataMaster II program CD<br>ISP interface flat cable<br>PRO/CAN interface cable<br>RS-232 cable<br>USP cable                                           |        |           |
|                     |                                                                                                    |        |           |
|                     |                                                                                                    |        |           |
|                     |                                                                                                    |        |           |
|                     | DataMaster II $= AC/DC$                                                                                                    |        | C adapter |
|                     | Datawaster II                                                                                                    | - AC/D | C adapter |
| Dimensions          | Length                                                                                                    | 225mm  | 1         |
|                     | Width                                                                                                    | 148mn  | ı         |
|                     | Height                                                                                                    | 37/79n | nm        |
|                     | Weight                                                                                                    | 790g   |           |
| Interfaces          | 12V DC charger connection<br>ISP/SCI programming/calibration interface<br>PRO bus interface<br>RS-232 PC interface<br>USB interface (virtual COM port) |        |           |
|                     |                                                                                                    |        |           |
|                     |                                                                                                    |        |           |
|                     |                                                                                                    |        |           |
|                     |                                                                                                    |        |           |
| Battery             | NiMh 1500mA / 6V                                                                                                    |        |           |
| Power consumption   | Backlight OFF                                                                                                    | 7:     | 110mA     |
| -                   | Backlight ON:                                                                                                    | :      | 85mA      |
| Charger             | Input 230VAC                                                                                                    | C 50Hz |           |
| -                   | Output: 12VDC 600mA 7.2VA                                                                                                    |        |           |
|                     | Connector TIP = positive (+), frame = negative (-).                                                                                                    |        |           |

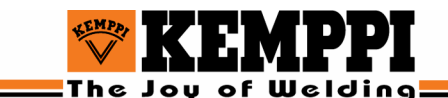

# 6.2. TERMS OF QUARANTEE

KEMPPI OY provides a guarantee for products manufactured and sold by them if defects in manufacture and material occur. Guarantee repairs must be carried out only by an authorised KEMPPI service workshop. Packing, freight and insurance cost are to be paid by third party. The guarantee takes effect on the day of purchase. Verbal promises which do not comply with the terms of guarantee are not binding on guarantor.

#### Limitations on guarantee

The following conditions are not covered by the terms of guarantee: defects due to fair wear and tear, non-compliance with operating and maintenance instructions, connection to incorrect or faulty supply voltage (including voltage surges outside equipment spec.), transport or storage damage, fire or damage due to natural causes i.e. lightning or flooding.

This guarantee does not cover direct or indirect travelling costs, daily allowances or accommodation. Direct or indirect damage due to a defective product is not covered under the guarantee.

The guarantee is void if changes are made to the product without approval of the manufacturer, or if repairs are carried out using non-approved spare parts. The guarantee is also void if repairs are carried out by non-authorised workshop.

#### Undertaking guarantee repairs

Guarantee defects must be informed to KEMPPI or authorised KEMPPI Service Workshop within the guarantee period. Before any guarantee work is undertaken, the customer must provide a proof of the purchase and the serial number of the equipment in order to validate the guarantee.

The parts replaced under the terms of guarantee remain the property of KEMPPI. Following a guarantee repair, the guarantee of the machine or equipment, repaired or replaced, will be continued till the end of the original guarantee period.